# MODERNIZAÇÃO TECNOLÓGICA

A Seplan vem modernizando seus processos de gestão na busca da melhoria da qualidade e eficiência de seus serviços, atendendo às necessidades do órgão e da sociedade.

A modernização tecnológica implantada na secretaria propicia, além de uma maior transparência e otimização de procedimentos, benefícios como a redução do consumo de papel, com impacto positivo tanto para o meio ambiente como para os custos mensais.

# SISTEMA DE GESTÃO URBANA - SGU

Dando continuidade ao processo de transparência proposto pela gestão atual e em busca de modernizar cada vez mais sua estrutura, a Seplan continua a inserir novos recursos tecnológicos para desburocratizar os mecanismos do órgão. Para alcançar esses resultados, novos módulos foram inseridos no Sistema de Gestão Urbana (SGU).

# MÓDULO DE FISCALIZAÇÃO

Integra a ação de licenciamento da Seplan e a ação de fiscalização da Superintência de Ordem Pública (Suop), permitindo o acesso dos fiscais às principais informações do processo, como pareceres, dados da Ficha de Análise, motivo de indeferimento, etc.

O sistema desenvolvido em tecnologia *Web*pode ser acessado em qualquer lugar com conexão à Internet, e tem como principais funcionalidades do módulo de Fiscalização:

- Cadastramento de ações fiscais durante a fiscalização;
- Acompanhamento da produtividade;
- Relatórios estatísticos gerenciais;
- Integração com o sistema de licenciamento.

Apesar de a tecnologia ser o principal agente da mudança proposta, é necessário que as pessoas que a utilizem estejam envolvidas, permitindo o uso mais eficiente dos recursos disponíveis e o gerenciamento mais eficaz das ações de fiscalização.

A modernização da fiscalização urbanística é um passo importante rumo ao controle e ordenamento do uso do solo de Lauro de Freitas, trazendo mais segurança e qualidade de vida à população.

Objetivos específicos do Módulo de Fiscalização:

- Modernização e portabilidade da Suop;
- Facilidade no acesso às informações pelos agentes de fiscalização;
- Aprimoramento da fiscalização;
- Obtenção de dados precisos para planejamento de futuras ações;
- Uniformização dos procedimentos adotados pela fiscalização;
- Redução de tempo e custos.

Solicitação de Fiscalização

| Hantificação do Docum   |                                                                        |
|-------------------------|------------------------------------------------------------------------|
| Identificação do Docun  | lento                                                                  |
| S.F. Eventu             | at:                                                                    |
| Centro de Informaçã     | o: SETTOP Secretaria Municipal de Trânsito, Transporte e Ordem Pública |
| Númer                   | o: Ano: 2014                                                           |
| Servic                  | o: Selecione                                                           |
| Motive                  | *: Selecione                                                           |
| Destin                  | Selecione                                                              |
| Destin                  |                                                                        |
| Localização da Solicita | ção                                                                    |
| Cidad                   | e: Lauro de Freitas                                                    |
| Logradour               | o: É Igual a 🔲 Selecione 🔻 Nº do imóvel:                               |
| Complement              | o: Bairro: Selecione 🔻                                                 |
| Loteament               | 0:                                                                     |
| Ponto de Referênci      | ja:                                                                    |
| Contatos do Document    | 0                                                                      |
|                         |                                                                        |
|                         | Cadastrar                                                              |
|                         |                                                                        |
| Informações Adicionais  |                                                                        |
| Program                 | a: Selecione                                                           |
|                         |                                                                        |
| Mapa:                   |                                                                        |
|                         |                                                                        |
| Observação:             |                                                                        |
|                         |                                                                        |
|                         |                                                                        |
|                         |                                                                        |
|                         |                                                                        |
|                         | li li                                                                  |
|                         | (0 / 3500)                                                             |

Figura 2 - Tela de Cadastro da Solicitação de Fiscalização.

| itatos do Documento |                  |             |                 |           |          |
|---------------------|------------------|-------------|-----------------|-----------|----------|
|                     |                  |             |                 |           |          |
| CPF/CNPJ:           |                  | Nome:       |                 |           |          |
| Nome Fantasia:      |                  |             |                 |           |          |
| CGA:                |                  |             |                 |           |          |
| Cidade:             | Lauro de Freitas |             | ٣               |           |          |
| Logradouro:         |                  | É Igual a 🔲 | Selecione       | ▼ _N°:    |          |
| Complemento:        |                  |             | Bairro: Selecio | ne 🔻      |          |
| UF:                 | A País: Brasil   |             |                 |           |          |
| DDD / Telefone:     |                  |             |                 |           |          |
| DDD / Celular:      |                  |             |                 |           |          |
| DDD / Fax:          |                  |             |                 |           |          |
| E-mail:             |                  |             |                 |           |          |
|                     |                  |             |                 | Confirmar | Cancelar |
|                     |                  |             |                 |           |          |
|                     |                  |             |                 |           |          |
| rmações Adicionais  |                  |             |                 |           |          |
| Programa:           | Selecione        |             |                 | ¥         |          |
|                     |                  |             |                 |           |          |
| Mapa:               |                  |             |                 |           |          |
| Observação:         |                  |             |                 |           |          |
| ,                   |                  |             |                 |           |          |
|                     |                  |             |                 |           |          |
|                     |                  |             |                 |           |          |
|                     |                  |             |                 |           |          |
|                     |                  |             |                 |           |          |
|                     |                  |             | (0 / 3500)      |           | 11       |
|                     |                  |             |                 |           | _        |
|                     |                  |             |                 |           |          |

Figura 3 - Tela de Cadastro dos Contatos da Solicitação de Fiscalização.

| CEIN                    | I: Secretaria Municipal d                                                                                                    | e Trânsito, Transporte e Ordem I                                                                                                    | Pública 🔻                                                            |                                                                                                    |                                                                                                  |      |
|-------------------------|----------------------------------------------------------------------------------------------------|----------------------------------------------------------------------------------------------------|----------------------------------------------------------------------|----------------------------------------------------------------------------------------------------|--------------------------------------------------------------------------------------------------|------|
| elec                    | Número                                                                                                    | Contato(s) Principal(is)                                                                                                    | Serviço                                                              | Bairro                                                                                                    | Data<br>Tramitação                                                                               | Inf. |
|                         | PF - SETTOP - 66/2014                                                                                                    | ANCHIETA CRUZ COSTA                                                                                                    | Fiscalização de Evento                                               | VILA<br>PRAIANA                                                                                                | 31/03/2014<br>16:07:20                                                                           |      |
|                         | PF - SETTOP - 65/2014                                                                                                    | MARIA FERREIRA                                                                                                    | Fiscalização de Atividade                                            | VILAS DO<br>ATLANTICO                                                                                          | 26/03/2014<br>08:44:38                                                                           |      |
|                         | PF - SETTOP - 64/2014                                                                                                    | MARIA FERREIRA                                                                                                    | Fiscalização de Empreendimento                                       | VILAS DO<br>ATLANTICO                                                                                          | 26/03/2014<br>08:42:20                                                                           |      |
|                         |                                                                                                    |                                                                                                    |                                                                      | VII AC DO                                                                                                    | 26/03/2014                                                                                       |      |
| ebido                   | PF - SETTOP - 63/2014                                                                                                    | MARIA FERREIRA                                                                                                    | Fiscalização de Publicidade<br><u>Avançar</u> ]<br>Receb             | ATI ANTICO                                                                                                    | 08:40:17<br>Detalhar                                                                             |      |
| ebido<br>CEIN<br>suário | PF - SETTOP - 63/2014 s Q H: Secretaria Municipal d p: Selecione  V                                                                                               | MARIA FERREIRA [ 1 ] e Trânsito, Transporte e Ordem 1 ]                                                                                      | Fiscalização de Publicidade<br><u>Avançar</u> ]<br>Recebr<br>Pública |                                                                                                    | 08:40:12<br>Detalhar                                                                             |      |
| ebido<br>CEIN<br>suário | PF - SETTOP - 63/2014 s Q H: Secretaria Municipal d o: Selecione   Processo                                                                                       | MARIA FERREIRA [ 1 ] [ 1 ] [ e Trânsito, Transporte e Ordem I ] Contato(s) Principal(is)                                                     | Fiscalização de Publicidade<br>Avançar ]<br>Recebi<br>Pública •      | er<br>Bairro                                                                                                   | Data<br>Tramitação                                                                               | Inf. |
| ebido<br>CEIN<br>suário | PF - SETTOP - 63/2014 s Secretaria Municipal d s: Selecione Processo PF - SETTOP - 10/2014                                                                        | MARIA FERREIRA [ 1 ] L<br>e Trânsito, Transporte e Ordem I<br>Contato(s) Principal(is)<br>MARIA FERREIRA                                     | Fiscalização de Publicidade<br><u>Avançar</u> ]  Recebi  Pública     | Bairro<br>VILAS DO<br>ATI ANTICO                                                                               | Data<br>Tramitação<br>20/03/2014<br>15:15:15                                                     | Inf. |
| CEIN<br>CEIN<br>suário  | PF - SETTOP - 63/2014 s Secretaria Municipal d Selecione Processo PF - SETTOP - 10/2014 PF - SETTOP - 2/2014                                                      | MARIA FERREIRA [ 1 ] L<br>e Trânsito, Transporte e Ordem I<br>Contato(s) Principal(is)<br>MARIA FERREIRA<br>MARIA FERREIRA                   | Fiscalização de Publicidade<br><u>Avançar</u> ]  Recebi  Pública     | Bairro<br>VILAS DO<br>ATI ANTICO<br>B<br>VILAS DO<br>ATLANTICO<br>VILAS DO<br>ATLANTICO                        | Data<br>Tramitação<br>20/03/2014<br>15:15:15<br>20/03/2014<br>14:50:02                           | Inf. |
| CEIN<br>CEIN<br>elec    | PF - SETTOP - 63/2014<br>s Q<br>H: Secretaria Municipal d<br>s: Selecione V<br>Processo<br>PF - SETTOP - 10/2014<br>PF - SETTOP - 2/2014<br>SF - SETTOP - 83/2014 | MARIA FERREIRA [ 1 ] L<br>e Trānsito, Transporte e Ordem I<br>Contato(s) Principal(is)<br>MARIA FERREIRA<br>MARIA FERREIRA<br>MARIA FERREIRA | Fiscalização de Publicidade Avançar ]  Receb  Pública                | Bairro VILAS DO VILAS DO ATLANTICO VILAS DO ATLANTICO VILAS DO ATLANTICO VILAS DO ATLANTICO VILAS DO ATLANTICO | Data<br>Tramitação<br>20/03/2014<br>15:15:15<br>20/03/2014<br>14:50:02<br>18/03/2014<br>12:55:57 | Inf. |

Figura 4 - Tela da Caixa de Entrada de Documentos.

Ordem de Serviço

| Identificação do Docume   | nto                    |                             |                        |                      |           |
|---------------------------|------------------------|-----------------------------|------------------------|----------------------|-----------|
| Centro de Informação:     | SETTOP                 | Secretaria Municipa         | al de Trânsito, Transp | orte e Ordem Pública | à         |
| Número:                   | Ano                    | 2014                        |                        |                      |           |
| Serviço:                  | Fiscalização de Ev     | ento                        | •                      |                      |           |
| Motivo: *                 | Denúncia               | T                           |                        |                      |           |
| Destino: *                | Secretaria Munic       | pal de Trânsito, Transporte | e Ordem Pública        | ¥                    |           |
| Localização da Solicitaçã | io                     |                             |                        |                      |           |
| Logradouro:               | 040030 RU              | A ALTO DA VILA PRAIANA      | Nº do                  | imóvel:              |           |
| Complemento:              | Complemento            |                             | Bairro: VILA PRAIAN    | A T                  |           |
| Loteamento                | Loteamento             |                             |                        |                      |           |
| Ponto de Referência:      | Ponto de Referên       | cia                         |                        |                      |           |
| Contatos Documento        |                        |                             |                        |                      |           |
|                           |                        |                             |                        |                      | Cadastrar |
| CPF/CNPJ                  | Nome                   | Tipo de Contato             | Telefone               | Detalhar             | Excluir   |
| 024.470.435-03            | ANCHIETA CRUZ<br>COSTA | Denunciado 🔻                | (71) 8176-8845         |                      | X         |
| Informações Adicionais    |                        |                             |                        |                      |           |
| Programa:                 | Condomínio Legal       |                             | T                      |                      |           |
| Mapa: https:/             | /www.google.com.br     | /maps/@-12.8869673,-38.3013 | 547,281m/data=!3m1!1   | e3                   |           |
| the second second second  |                        |                             |                        |                      |           |
| Observação: Observ        | ação.                  |                             |                        |                      |           |
|                           |                        |                             |                        |                      |           |
|                           |                        |                             |                        |                      |           |
|                           |                        |                             |                        |                      |           |
|                           |                        |                             |                        |                      |           |
|                           |                        |                             |                        | 1.                   |           |
|                           |                        | (0 / 3500                   | ))                     |                      |           |
|                           |                        |                             |                        | Cadastrar            | Cancelar  |

Figura 5 - Tela de Cadastro de Ordem de Serviço.

# Procedimento Fiscal

| Identificação do Docume   | ento                              |                            |                    |        |         |
|---------------------------|-----------------------------------|----------------------------|--------------------|--------|---------|
| Centro de Informação      | SETTOP Secretaria                 | Municipal de Trânsito, Tra | nsporte e Ordem Pú | blica  |         |
| Ano                       | : 2014 Número:                    |                            |                    |        |         |
| Serviço Solicitado        | Fiscalização de Evento            |                            |                    |        |         |
|                           |                                   |                            |                    |        |         |
| Documento Fonte           |                                   |                            |                    |        |         |
| Tipo Documento            | : OS - Ordem de Serviço           | T                          |                    |        |         |
| Centro de Informação      | SETTOP Secretaria Municipa        | l de Trânsito, Transporte  | e Ordem Pública    |        | ]       |
| Ano                       | : 2014 Número: 72                 |                            |                    |        |         |
| Localização da Solicitaçã | ăo                                |                            |                    |        |         |
| Cidade                    | : Lauro de Freitas                | T                          |                    |        |         |
| Logradouro                | : ALTO DA VILA PRAIAN É Igual a 🗌 | RUA ALTO DA VILA PRA       | IANA 🔻             | Nº:    |         |
| Complemento               | Complemento                       |                            |                    |        |         |
| Bairro                    | VILA PRAIANA                      | T                          |                    |        |         |
| Ponto de Referência       | a Ponto de Referência             |                            |                    |        |         |
| Contatos do Documento     |                                   |                            |                    |        |         |
|                           |                                   |                            |                    |        |         |
|                           |                                   |                            | <b>T</b> 1 (       | Cada   | strar   |
| CPF/CNPJ                  | Nome                              | Tipo do Contato            | Telefone           | Editar | Excluir |
| 024.470.435-03            | ANCHIETA CRUZ COSTA               | Denunciado 🔻               | (71) 8176-8845     |        | X       |
| Documentos Apexados       |                                   |                            |                    |        |         |
| bocamentos Antexados      |                                   |                            |                    | Cada   | strar   |
|                           | Decericão d                       | Decumente                  |                    |        | Evoluin |
| SETTOP-OS 72/2014         | Descrição di                      | obocamento                 |                    |        | EXCIUIT |
|                           |                                   |                            |                    |        |         |
| Datalhamante de Prese     | dimente Fical                     |                            |                    |        |         |
| Detalhamento do Proces    | acedimento Fiscal                 |                            |                    |        |         |
| be culturien to do Fr     | occonnenter rocal                 |                            |                    |        |         |
|                           |                                   |                            |                    |        |         |
|                           |                                   |                            |                    |        |         |

Figura 6 - Tela de Cadastro de Procedimento Fiscal.

|                                                                            | SETTOP<br>Secretaria Municipal de Trânsito,<br>Transporte e Ordem Pública |
|----------------------------------------------------------------------------|---------------------------------------------------------------------------|
| SOLICITAÇÃO DE AÇÃO FISCAL                                                 | - SETTOP - 102/2014                                                       |
| SERVIÇO                                                                    | FISCALIZAÇÃO DE EVENTO 🗌 FISCALIZAÇÃO DE PUBLICIDADE                      |
| MOTIVO                                                                     |                                                                           |
| IDENTIFICAÇÃO DO RESPONSÁVEL<br>NOME / RAZÃO SOCIAL<br>ANCHIETA CRUZ COSTA |                                                                           |
| NOME FANTASIA NOME FANTASIA LOGRADOURO                                     | Nº DA PORTA                                                               |
| RUA ALTO DA VILA PRAIANA                                                   |                                                                           |
| Complemento                                                                | Loteamento                                                                |
| PONTO DE REFERÊNCIA<br>Ponto de Referência                                 | BAIRRO<br>VILA PRAIANA                                                    |
| JUSTIFICATIVA / OBSERVAÇÃO<br>Observação.                                  |                                                                           |
|                                                                            |                                                                           |
| Lauro de Freitas, <b>31</b> de <b>Março</b> d                              | e 2014                                                                    |
| Assinatura                                                                 |                                                                           |

Figura 7 - Relatório da Solicitação de Ação Fiscal.

### MÓDULO DE EMPREEDIMENTO

Integra totalmente o licenciamento de alvarás e autorizações emitidas pela secretaria em um único sistema.

Em 2014, novos serviços foram contemplados:

- Autorização para Implantação de Guarita
- Autorização para Obras em Vias e/ou Logradouros Públicos
- Licença para Demolição
- Licença para Construção de Muro Divisório
- Licença para Reparos Gerais
- Habite-se

Essas inclusões visam facilitar a análise e dar maior celeridade aos processos e, assim, permitir a geração automática do alvará/autorização, evitando erros que possam vir a acontecer, caso fossem feitos manualmente.

Além disso, no Módulo de Empreedimento, foi criada a Ficha de Análise de AOP e de Habite-se, que permitem, através da consulta ao sistema, visualizar a identificação dos empreendimentos, inclusive os índices urbanísticos aplicados, dispensando a consulta ao processo físico.

| xa de Entrada   | Disponivei         | s Q                                           |                                                    |                                                         |                                    |                                                                                                | [1] |
|-----------------|--------------------|-----------------------------------------------|----------------------------------------------------|---------------------------------------------------------|------------------------------------|------------------------------------------------------------------------------------------------|-----|
| aixa de Entrada | ▼ Sel              | ec Processo                                   | Contato(s)<br>Principal(is)                        | Serviço Bairro                                          | Data Tramitação                    | inf.                                                                                           | *   |
|                 |                    |                                               |                                                    |                                                         |                                    |                                                                                                |     |
|                 |                    |                                               |                                                    |                                                         |                                    |                                                                                                |     |
|                 |                    |                                               |                                                    |                                                         |                                    |                                                                                                |     |
|                 |                    |                                               |                                                    |                                                         |                                    |                                                                                                |     |
|                 |                    |                                               |                                                    | _                                                       |                                    |                                                                                                | Ŧ   |
|                 |                    | _                                             |                                                    |                                                         | Receber                            | Detalhar                                                                                       | Ŧ   |
|                 | Recebidos          | ٩                                             |                                                    |                                                         | Receber                            | Detalhar                                                                                       | •   |
|                 | Recebidos<br>Selec | Q<br>Processo                                 | Contato(s) Principal(is)                           | Serviço                                                 | Receber                            | Detalhar<br>Data<br>Tramitação Inf.                                                            | *   |
|                 | Recebidos<br>Selec | Processo<br>Processo<br>PR - PMLF - 2300/2014 | Contato(s) Principal(is)<br>ELYSSANDRA ARAUJO NERV | Serviço<br>Licença para Construção de<br>Auro Divisório | Bairro<br>PITANGUEIRAS             | Detalhar<br>Tramitação<br>5 09/08/2014<br>23:05:09                                             | •   |
|                 | Recebidos<br>Selec | Processo<br>Processo<br>PR - PMLF - 2300/2014 | Contato(s) Principal(is)<br>ELYSSANDRA ARAUJO NERV | Serviço<br>Licença para Construção de<br>Muro Divisório | Bairro<br>PITANGUEIRA              | Data<br>Tranitação         Inf.           5         09/08/2014           23:05:09         23   | *   |
|                 | Recebidos<br>Selec | Q<br>Processo<br>PR - PMLF - 2300/2014        | Contato(s) Principal(is)<br>ELYSSANDRA ARAUJO NERV | Serviço<br>Licença para Construção de<br>Muro Ekisório  | Receber<br>Bairro<br>Pittangueirat | Detalhar           Data<br>Tramitação<br>09'08/2014         Inf.           23:05:09         \$ | *   |
|                 | Recebidos<br>Selec | Processo<br>PR - PMLF - 2300/2014             | Contato(s) Principal(is)<br>ELYSSANDRA ARAUJO NERV | Serviço<br>Licença para Construção de<br>Muro Divisório | Bairro<br>PITANGUEIRA:             | Dotalhar<br>Tramitação<br>09/08/2014<br>23:05:09                                               | *   |

Figura 8 - Caixa de Entrada.

| Identificação do Documen<br>Centro de Informação:<br>Ano: | to<br>Prefeitur                                                                                                    |                                                                                                    |                                                                                                    |                                                                                                    |                                                                                                    |                                                                                                    |
|-----------------------------------------------------------|----------------------------------------------------------------------------------------------------|----------------------------------------------------------------------------------------------------|----------------------------------------------------------------------------------------------------|----------------------------------------------------------------------------------------------------|----------------------------------------------------------------------------------------------------|----------------------------------------------------------------------------------------------------|
| Identificação do Documen<br>Centro de Informação:<br>Ano: | to<br>Prefeitur                                                                                                    |                                                                                                    |                                                                                                    |                                                                                                    |                                                                                                    |                                                                                                    |
| Centro de Informação:<br>Ano:                             | Prefeitur                                                                                                    |                                                                                                    |                                                                                                    |                                                                                                    |                                                                                                    |                                                                                                    |
| Ano:                                                      | Centro de Informação: Prefeitura Municipal de Lauro de Freitas                                                                                                    |                                                                                                    |                                                                                                    |                                                                                                    |                                                                                                    |                                                                                                    |
|                                                           | Ano: 2014 Números 2200 Datas 10/08/3014                                                                                                    |                                                                                                    |                                                                                                    |                                                                                                    |                                                                                                    |                                                                                                    |
| Servico Solicitado:                                       | Licença                                                                                                    | para Construção de Muro Divisório                                                                                                    |                                                                                                    |                                                                                                    |                                                                                                    |                                                                                                    |
| Contatos do Documento                                     |                                                                                                    |                                                                                                    |                                                                                                    |                                                                                                    |                                                                                                    |                                                                                                    |
|                                                           |                                                                                                    |                                                                                                    |                                                                                                    |                                                                                                    |                                                                                                    |                                                                                                    |
| CPF/CNP.                                                  | J                                                                                                    | Nome                                                                                                    |                                                                                                    | Tipo do Contato                                                                                                    | Telefone                                                                                                    | Visualizar                                                                                                    |
| 900.325.275-00                                            | E                                                                                                    | LYSSANDRA ARAUJO NERY                                                                                                    |                                                                                                    |                                                                                                    | (12) 1234-5678                                                                                                    | 0                                                                                                    |
| Localização                                               |                                                                                                    |                                                                                                    |                                                                                                    |                                                                                                    |                                                                                                    |                                                                                                    |
| Logradouro:                                               | 040792                                                                                                    | RUA CLINIO A RODRIGUES                                                                                                    |                                                                                                    | Nº: 235                                                                                                    |                                                                                                    |                                                                                                    |
| Complemento:                                              | QUADRA                                                                                                    | B LOTE 13                                                                                                    | Bairro:                                                                                                    | PITANGUEIRAS                                                                                                    | ۲                                                                                                    |                                                                                                    |
| Ponto de referência:                                      | PROXIMO                                                                                                    | AO POSTO SHELL                                                                                                    |                                                                                                    |                                                                                                    |                                                                                                    |                                                                                                    |
| Contato Técnico                                           |                                                                                                    |                                                                                                    |                                                                                                    |                                                                                                    |                                                                                                    |                                                                                                    |
| Responsável Técnico :                                     | ELYSSAND                                                                                                    | JRA NERY                                                                                                    | CREA/C                                                                                                    | AU: A591270                                                                                                    |                                                                                                    |                                                                                                    |
| Inscrição Municipal:                                      | 10004997                                                                                                    |                                                                                                    |                                                                                                    |                                                                                                    |                                                                                                    |                                                                                                    |
| Observação                                                |                                                                                                    |                                                                                                    |                                                                                                    |                                                                                                    |                                                                                                    |                                                                                                    |
|                                                           |                                                                                                    |                                                                                                    |                                                                                                    |                                                                                                    |                                                                                                    |                                                                                                    |
|                                                           |                                                                                                    |                                                                                                    |                                                                                                    |                                                                                                    |                                                                                                    |                                                                                                    |
|                                                           |                                                                                                    |                                                                                                    |                                                                                                    |                                                                                                    |                                                                                                    |                                                                                                    |
|                                                           |                                                                                                    |                                                                                                    |                                                                                                    |                                                                                                    |                                                                                                    |                                                                                                    |
|                                                           |                                                                                                    |                                                                                                    |                                                                                                    |                                                                                                    |                                                                                                    |                                                                                                    |
|                                                           | Contatos do Documento-<br>CPF/CNP,<br>900.325.275-00<br>Localização<br>Complemente:<br>Ponto de referência:<br>Contato Técnico<br>Enscrição Municipal:<br>Observação | Contatos do Documento<br>CPF/CNPJ<br>900.325.275-00 E<br>Localização<br>Complemente: QUADRA<br>Ponto do referência: PROXIMO<br>Contato Técnico : ELY554NI<br>Inscrição Municipal: 10004997<br>Observação | Contatos do Documento CPF/CNPJ Nome 900.325.275-00 ELVSSANURA ARAUJO NERY Localização Logradouro: 040792 RUA CLINIO A RODRIGUES Complemento: QUADRA E LOTE 13 Ponto de referências PROXIMO AO POSTO SHELL Contato Técnico : ELVSSANURA NERY Inscrição Municipal: 10004997 Observação | Contatos do Documento COPT/CNPJ Nome 900.325.275-00 ELVSSANDRA ARAUJO NERY Localização Logradouro: 040792 RUA CLIRIO A RODRIGUES Complemento: 040792 RUA CLIRIO A RODRIGUES Complemento: 040792 RUA CLIRIO A RODRIGUES Contato Técnico PROXIMO AO POSTO SHELL Contato Técnico : ELVSSANDRA NERY CREA/CO Inscrição Municipal: 10004997 Observação | CPF/CNPJ         Nome         Tipo do Contato           900.325.275-00         ELYSSANDRA ARAUJO NERY            Localização         Logradouro:         040792         RUA CLINIO A RODRIGUES         N°:         225           Complementes:         QUADRA B LOTT 13         Balveo:         Intandoulinas           Ponto do referência:         PROXIMO AO POSTO SHELL         Cottato Tecnico         Responsável Técnico :         ELYSSANDRA NERY         CREA/CAU:         A591270           Inscrição Municipal:         10006997         Observação         0         0         0 | CPF/CNPJ         Nome         Tipo do Contato         Telefone           900.325.275-00         ELYSSANGRA ARAUJO NERY         (12) 1234-5678         (12) 1234-5678           Localização         Logradouro:         D40792         RUA CLINIO A RODRIGUES         N°: 225           Complementes:         QUADRA B LOTT 13         Balreo:         BITANGUERAS         •           Ponto do referência:         PROXIMO AO POSTO SHELL         COREA/CAU:         AS1270         Inscrição Municipai:         10006997           Observação         Observação         F         QUADRA NERY         CREA/CAU:         AS1270 |

Figura 9 - Tela de Análise.

|                  |                  | or Pessoal                                                                      |                                                                                                    |                                                                      |                                                                                           |                                                                         |                                                                                                    | _   |
|------------------|------------------|---------------------------------------------------------------------------------|----------------------------------------------------------------------------------------------------|----------------------------------------------------------------------|-------------------------------------------------------------------------------------------|-------------------------------------------------------------------------|----------------------------------------------------------------------------------------------------|-----|
| a de Entrada 🛛 🕫 | Disponi          | veis Q                                                                          | Contato(s)                                                                                         |                                                                      |                                                                                           |                                                                         |                                                                                                    |     |
| 00010            | -                | Selec Processo                                                                  | Principal(is)                                                                                      | Serviço                                                              | Bairro                                                                                    | Data Tramitação                                                         | Inf.                                                                                                 |     |
|                  | Recebi           | dos 🔍                                                                           |                                                                                                    |                                                                      | R                                                                                         | eceber                                                                  | Detalhar                                                                                             |     |
|                  | Recebi           | sos Q.<br>c Processo                                                            | Contato(s) Principal(is                                                                            | )                                                                    | R                                                                                         | eceber<br>Bairro                                                        | Detalhar<br>Data<br>Tramitação                                                                       | Int |
|                  | Recebi<br>Sele   | Res Q.<br>Processo<br>PR - PMLF - 2100/2014                                     | Contato(s) Principal(is<br>ELYSSANDRA ARAUJO NEF                                                   | y Ucença pi<br>Divisório                                             | R<br>Serviço<br>ara Construção de J                                                       | Bairro<br>Muro PITANGUEIRAS                                             | Detalhar<br>Data<br>Tramitação<br>09/08/2014<br>23:18:52                                             | Inf |
|                  | Recebi<br>Seler  | 805 Q<br>Processo<br>PR - PMLF - 2300/2014<br>PR - PMLF - 1357/2014             | Contato(s) Principal(is<br>ELYSSANDRA ARAUJO NEF<br>ELYSSANDRA ARAUJO NEF                          | Y Licença pi<br>Y Divisório<br>Y Licença pi                          | R<br>Serviço<br>ara Construção de J<br>ara Construção                                     | eceber<br>Bairro<br>Muro PITANGUERAS<br>PITANGUERAS                     | Detalhar<br>Data<br>Tramitação<br>09/08/2014<br>23:18:52<br>04/08/2014<br>14:12:34                   | Inf |
|                  | Recebia<br>Selec | 6es  Processo PR - PMLF - 2300/2014 PR - PMLF - 1357/2014 PR - PMLF - 1239/2014 | Contato(s) Principal(is<br>Elyssandra araujo nes<br>Elyssandra araujo nes<br>Elyssandra araujo nes | Y Licença pi<br>Polisório<br>Y Licença pi<br>Licença pi<br>Logradour | R<br>Serviço<br>ara Construção de J<br>ara Construção<br>ara Obras em Vias e<br>o Público | eceber<br>Bairro<br>PITANGUERAS<br>PITANGUERAS<br>VILAS DO<br>ATLANTICO | Detalhar<br>Tramitagãe<br>09/08/2014<br>23:18:52<br>04/08/2014<br>14:12:34<br>28/07/2014<br>16:18:05 | Inf |

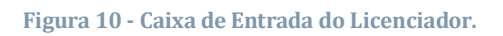

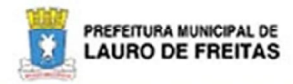

SEPLAN Secretaria Municipal de Planejamento e Gestão Urbana

# ALVARÁ DE LICENÇA Nº

# Licença para Construção de Muro Divisório

|                      | ESPECIFICAC            | ÖES GERAIS    |            |
|----------------------|------------------------|---------------|------------|
| Processo:            | PR - PMLF - 2300/2014  | Data Entrada: | 09/08/2014 |
| Requerente:          | ELYSSANDRA ARAUJO NERY |               |            |
| Logradouro:          | RUA CLINIO A RODRIGUES |               |            |
| Bairro:              | PITANGUEIRAS           | N°            | 235        |
| Complemento:         | QUADRA B LOTE 13       |               |            |
| Ponto de referência: | PROXIMO AO POSTO SHELL |               |            |
| Responsável Técnico: | ELYSSANDRA NERY        |               |            |
| Inscrição Municipal: | 10004997               | CAU / CREA:   | A591270    |
| an an married and    | OBSERVAÇÕES            | / RESTRIÇÕES  |            |

Construção do Muro de Divisão medindo 10,52 m2

| Data Emissão | Data de Validade | Diretor(a) | Secretário(a) Municipal |
|--------------|------------------|------------|-------------------------|
|--------------|------------------|------------|-------------------------|

Folha: 1/1

Figura 11 - Minuta do Alvará.

| Cuidando da Gente | Usuário: Elyssandra Nery SEPLANDOU | SAIR Versão 2.8.4 - 30 87/2014             | TAO URBAN       | IA             | •          |
|-------------------|------------------------------------|--------------------------------------------|-----------------|----------------|------------|
| de Entrada A      | Alvara sem Ficha de Ar             | lanse                                      |                 |                |            |
| colo V            |                                    |                                            |                 |                |            |
|                   | dentificação do Documento          | eitura Municipal de Lauro de Freitas       |                 |                |            |
|                   | Anor 2014                          | Número: 2300 Data: 10/08/2014              |                 |                |            |
|                   | Sandas Sallaitadas Lices           | nca para Construção de Muro Dirisório      |                 |                |            |
|                   | Contator de Decumento              |                                            |                 |                |            |
|                   | contatos do Documento              |                                            |                 |                |            |
|                   | CPF/CNPJ                           | Nome                                       | Tipo do Contato | Telefone       | Visualizar |
|                   | 900.325.275-00                     | ELYSSANDRA ARAUJO NERY                     |                 | (12) 1234-5678 | 8          |
|                   |                                    |                                            |                 |                | -          |
|                   | Localização                        |                                            |                 |                |            |
|                   | Logradouro: 0407                   | 92 RUA CLINIO A RODRIGUES                  | Nº: 235         |                |            |
|                   | Complemento: QUA                   | DRA B LOTE 13 Bairro:                      | PITANGUEIRAS    | ۲              |            |
|                   | Ponto de referência: PRO           | KIMO AO POSTO SHELL                        |                 |                |            |
|                   | Contato Técnico                    |                                            |                 |                |            |
|                   | Responsável Técnico : ELYS         | SANDRA NERY CREA/C                         | AU: A591270     |                |            |
|                   | Inscrição Municípal: 1000          | 4997                                       |                 |                |            |
|                   | Observação                         |                                            |                 |                |            |
|                   |                                    |                                            | -               | A              |            |
|                   |                                    |                                            |                 |                |            |
|                   | DAMS VINCULADOS                    |                                            |                 |                |            |
|                   | 121                                |                                            |                 |                |            |
|                   | VINCULAR DAM                       |                                            |                 |                |            |
|                   | Centro de Informação: PM           | F Prefeitura Municipal de Lauro de Freitas |                 |                |            |
|                   | Anos                               | Número: Tipo de Dam: Seleci                | one T           |                |            |
|                   | A10.                               |                                            |                 |                |            |
|                   | Valor :                            | Vencimento:                                |                 |                |            |
|                   | Valor :                            | Vencimento:                                | nar Cooffee     | ar Cancela:    |            |
|                   | Valor :                            | Vencimento:                                | nar Confirm     | ar Cancela     |            |

Figura 12 - Tela de Licenciamento.

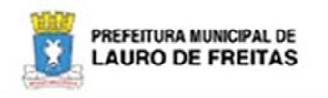

# ALVARÁ DE LICENÇA Nº 2300 Licença para Construção de Muro Divisório

|                      | ESPECIFICA             | ÇÕES GERAIS    |                                                                                                    |
|----------------------|------------------------|----------------|----------------------------------------------------------------------------------------------------|
| Processo:            | PR - PMLF - 2300/2014  | Data Entrada:  | 09/08/2014                                                                                                    |
| Requerente:          | ELYSSANDRA ARAUJO NERY |                |                                                                                                    |
| Logradouro:          | RUA CLINIO A RODRIGUES |                |                                                                                                    |
| Bairro:              | PITANGUEIRAS           | N <sup>o</sup> | 235                                                                                                    |
| Complemento:         | QUADRA B LOTE 13       |                |                                                                                                    |
| Ponto de referência: | PROXIMO AO POSTO SHELL |                |                                                                                                    |
| Responsável Técnico: | ELYSSANDRA NERY        |                |                                                                                                    |
| Inscrição Municipal: | 10004997               | CAU / CREA:    | A591270                                                                                                    |
|                      | OBSERVAÇÕES            | / RESTRICÕES   | design of the second second se |

Construção do Muro de Divisão medindo 10,52 m2

| 09/08/2014 09/02/2015 |
|-----------------------|

Figura 13 - Alvará/Autorização.

| sista de Empreendimento - DLC 🔹 | Usuário: Elyssandra Nery SEPLA | N/DLC SAIR Versão 3.0.7 - 14/10/201 | 4                    | 33     |
|---------------------------------|--------------------------------|-------------------------------------|----------------------|--------|
| aixa de Entrada 🛛 🔿             | Analise de Orienta             | ao Prévia                           |                      |        |
| Caixa de Entrada                |                                |                                     |                      |        |
| rotocolo 🛛 👻                    | Dados do Processo              | Dados AOP                           |                      |        |
| esarquivamento 🛛 👻              | Número do Processo ':          | PR - PMLF - 2135/2014               | Data *: 04/09/2014   |        |
| adastros Auxiliares V           | Requerente ':                  | ELYSSANDRA ARAUJO NERY              |                      |        |
|                                 | Telefone do Requerente:        |                                     |                      |        |
|                                 | Área de Construção':           |                                     |                      |        |
|                                 | Valor estimado da Obra*:       |                                     |                      |        |
|                                 | Autor do Projeto *:            |                                     |                      |        |
|                                 | Conselho:                      | Sele *                              |                      |        |
|                                 | Telefone:                      | Cela                                | ilar:                |        |
|                                 | E-mail:                        |                                     |                      |        |
|                                 | Responsável Técnico:           |                                     |                      |        |
|                                 | Conselho:                      | Sele •                              |                      |        |
|                                 | Telefone:                      | Celu                                | lar:                 |        |
|                                 | E-mail:                        |                                     |                      |        |
|                                 | Construtora Responsável:       |                                     |                      |        |
|                                 | Nome do                        |                                     |                      |        |
|                                 | Empreendimento:                |                                     |                      |        |
|                                 | Logradouro:                    | 040792 RUA CLINIO A RODR            | GUES                 |        |
|                                 | Nº ':                          | 147                                 |                      |        |
|                                 | Complemento:                   | QUADRA A 02, LOTE 11                | Bairro: PITANGUEIRAS |        |
|                                 | Inscr                          | ição Imobiliária                    | Lote                 | Quadra |
|                                 |                                | 100001470000                        | 11                   | A02    |

Figura 14 - Ficha de Análise de AOP – Dados do Processo.

|                                | SISTEMA INTEGRADO<br>DE GESTAO URBANA                                                             |
|--------------------------------|---------------------------------------------------------------------------------------------------|
| Cuidando da Gente              | Luniole Episanes Noy SEPLANGCI SAR Versis 387 - 14702014<br>Análise de Orientação Prévia          |
| ■ Caixa de Entrada Protocolo V | Dados do Processo Dados AOP                                                                       |
| Cadastros Auxiliares 🛛 👻       | Principal Atkidade Empreendimento Compatibilidade de Uso Excluér<br>Comercial Galpio con Lojas OK |
|                                | Mentificação                                                                                      |
|                                | Parcelamento:                                                                                     |
|                                | Termo de Acordo e Compromisso:                                                                    |
|                                | Área de Borda/Trecho:                                                                             |
|                                | Área do Terreno ': 0                                                                              |
|                                | Cobertura 1:                                                                                      |
|                                | Área Pública: SIM I NÃO I                                                                         |
|                                | Árce do Dorde. SUM S MÃO S                                                                        |
|                                | Verticalização: SIM 💿 NÃO 💿                                                                       |
|                                | COMAR / ANAC: SIM O NÃO O                                                                         |
|                                | TAC: SIM 💿 NÃO 💿                                                                                  |
|                                | Categoria da Vila: VC<br>VC<br>VC<br>VL<br>VA<br>VA                                               |
|                                |                                                                                                   |
|                                | Restrictes de Orunacia Incidentes                                                                 |
|                                | Localização COD LP L.O I.U Gabarito Zonal Progression Zonal Progression Fundo                     |
|                                | Loteamento                                                                                        |
|                                | Especificas da Via                                                                                |
|                                | Especificas do Empreendimento                                                                     |
|                                | Área de borda                                                                                     |
|                                | Outras Bestriciaes:                                                                               |
|                                | Observações:                                                                                      |
|                                | Indices                                                                                           |
|                                | Recuo Frontal: Recuo Lateral: Recuo Fundo:                                                        |
|                                | Orgãos a serem Consultados 🛟                                                                      |
|                                | Viabilidade O Permitida O Não Permitida                                                           |
|                                | Observações                                                                                       |
|                                | Parecer da Anâlte <sup>1</sup> , 0 / 400)                                                         |
|                                | Complemento Parecer; e 1 Soci                                                                     |
|                                | Parecer Final da (9 / 4000)<br>Anatos"                                                            |
|                                | Pendéncias Confirmar Pinalizar Cancelar                                                           |

Figura 15 - Ficha de Análise de AOP.

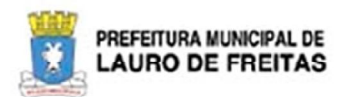

# ANÁLISE DE ORIENTAÇÃO PRÉVIA N° 1011/2014 (ESTE DOCUMENTO NÃO GERA DIREITOS PARA O INTERESSADO)

| Tipologia:                     | Multiresidencial / Edificio de apartamentos VIAB |                       |                       | BILIDADE:       | PERMITIDO          |
|--------------------------------|--------------------------------------------------|-----------------------|-----------------------|-----------------|--------------------|
|                                |                                                  | IDENTIFICAÇÃ          | ÃO DO PROCESSO        | 2               |                    |
| Processo:                      | PR - PMLF - 1011/2014                            |                       |                       | Data Entrada:   | 11/08/2014         |
| Requerente:                    | ELYSSANDRA ARAUJO NERY                           |                       |                       |                 |                    |
|                                |                                                  | LOCALIZAÇÃO           | / ENQUADRAMENT        | 0               |                    |
| Logradouro:                    | AVENIDA LUIZ TA                                  | RQUINIO               |                       |                 |                    |
| Complemento:                   |                                                  |                       | Número:               | 874             |                    |
| Loteamento:                    | JARDIM AEROPORTO                                 |                       | Bairro:               | MIRAGEM         |                    |
| Área Terreno(m <sup>a</sup> ): | 15000                                            |                       | Cadastro Imobiliário: | 1               |                    |
| Área Publica:                  | Não                                              | Categoria da Via:     | vc                    | Zoneamento:     | ZPR-5              |
| Área de Borda:                 | Não                                              | Verticalização (S/N): | Sim                   | TAC(S/N)        | Sim                |
|                                |                                                  | PARAMETRO             | S URBANISTICOS        |                 |                    |
| Gabarito:                      | 10                                               | Cobertura:            |                       | Mezanino:       |                    |
| Ocupação(IO):                  | 1.00                                             | Permeabilidade(IP):   | 1.00                  | Utilização(IU): | 1.25               |
| Recuo Fundo:                   | RF = (N * 5) * 5                                 | Recuo Frontal:        | RF = (N * 5) * 0.5    | Recuo Lateral:  | RL = (N * 5) * 0.3 |
| Recuo (Observações)            |                                                  |                       |                       | -               | -                  |

#### ORGÃOS A SEREM CONSULTADOS

| 1                                     | LEGISLAÇÃO (disponíveis n                                               | o site http://seplan.la                                                  | urodefreitas.ba.gov.br)                                |  |  |
|---------------------------------------|-------------------------------------------------------------------------|--------------------------------------------------------------------------|--------------------------------------------------------|--|--|
| Código de Obras                       | Lei nº 1.252/2007                                                       | Verticalização                                                           | Lei nº 1.329/2008 e 1.512/20013                        |  |  |
| Contrapartida Social                  | Lei nº 1.528/2014                                                       | Acessibilidade                                                           | Lei nº 1.290/2007                                      |  |  |
| Vagas PNE                             | Resolução nº 304/2008                                                   | Calçadas                                                                 | Lei nº 1.478/2012                                      |  |  |
| Vagas idoso                           | Resolução nº 303/2008                                                   | Parcelamento                                                             | Lei nº 1.286/2007 e 6.766/1979                         |  |  |
|                                       | PROJET                                                                  | OS COMPLEMENTAR                                                          | RES                                                    |  |  |
| Segurança contra<br>incêndio e pânico | Será exigida a aprovação de órgã<br>m <sup>3</sup>                      | o competente para empreer                                                | dimentos com área construída igual ou maior que 750,00 |  |  |
| Segurança contra<br>incêndio e pânico | Empreendimento com área construída igual ou superior a 600,00 m²        |                                                                          |                                                        |  |  |
| Estudo de Impacto de<br>Vizinhança    | Empreendimento com 300 ou mais unidades habitacionais                   |                                                                          |                                                        |  |  |
| Licença ambiental                     | Deverá ser requerida previamente<br>desde que não seja confrontante     | e ao orgão municipal de mei<br>com corpo hídrico                         | o ambiente exceto para empreendimento uniresidenciais. |  |  |
| Esgotamento Sanitário                 | Qualquer empreendimento quando o local não tiver rede pública de esgoto |                                                                          |                                                        |  |  |
| Demolição                             | Deverá protocolar pedido no órgão municipal de planejamento             |                                                                          |                                                        |  |  |
| Terraplenagem                         | Deverá protocolar pedido especific                                      | Deverá protocolar pedido específico, no órgão municipal de meio ambiente |                                                        |  |  |
| Parcelamento do solo                  | Deverá protocolar pedido específico, no órgão municipal de planejamento |                                                                          |                                                        |  |  |

| Data Liberação | Analista Responsável | Diretor(a) | Validade   |
|----------------|----------------------|------------|------------|
| 15/08/2014     | Elyssandra Nery      |            | 13/11/2014 |

Figura 16 - Modelo de AOP.

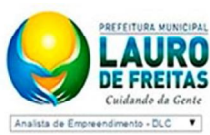

Caixa de Entrada Caixa de Entrada

Protocolo

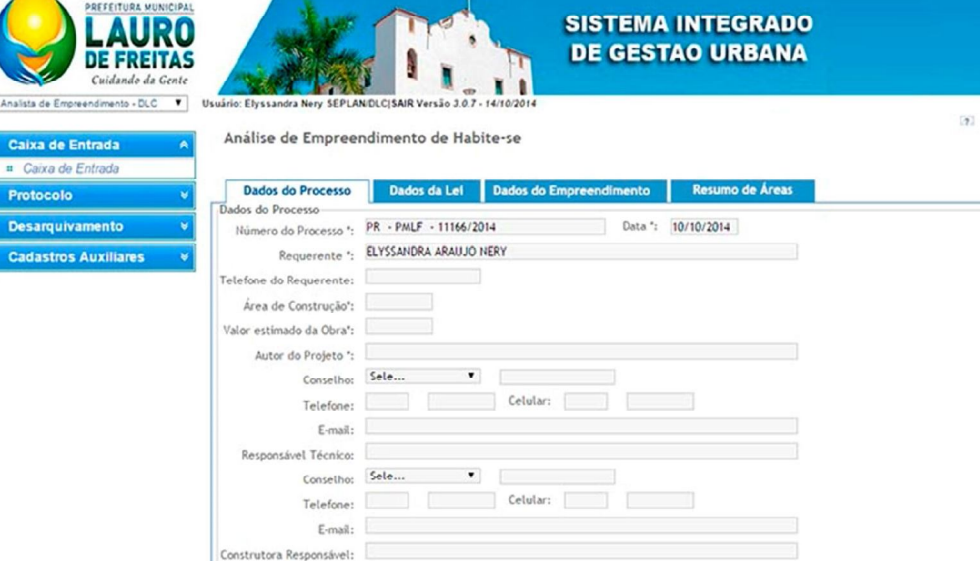

|              |  | Bairrot | DITANGUEIRAS |            |
|--------------|--|---------|--------------|------------|
| Complemento: |  |         | Thatoobloo   |            |
|              |  |         |              |            |
|              |  |         |              | Pendências |
|              |  |         |              |            |

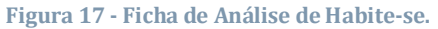

Construtora Responsável:

Nome do Empreendimento:

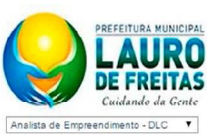

~

Caixa de Entrada *Caixa de Entrada* 

Protocolo Desarquivamento Cadastros Auxiliares

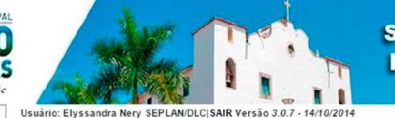

Análise de Empreendimento de Habite-se

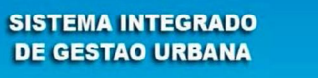

2

| Enquadramento                                                    |                                                             |
|------------------------------------------------------------------|-------------------------------------------------------------|
| Identificação Espacial                                           |                                                             |
| Zoneamento:                                                      |                                                             |
| Loteamento:                                                      |                                                             |
| Parcelamento:                                                    |                                                             |
| Termo de Acordo e Compromisso:                                   |                                                             |
| Área Sujeita a Regime Específico:                                |                                                             |
| Área de Borda/Trecho:                                            | Gabarito: m ANAC:                                           |
| Categoria da VIA:                                                | VA                                                          |
| categoria da rivi                                                | VC                                                          |
|                                                                  | VL D                                                        |
|                                                                  |                                                             |
|                                                                  |                                                             |
|                                                                  | _                                                           |
|                                                                  |                                                             |
| Observação:                                                      |                                                             |
|                                                                  |                                                             |
| Pertuinitat de Oronanita la sidentes                             |                                                             |
| Restrições de Ocupação incidentes                                | Recuo Frontal Recuo Lateral Rec                             |
| Localização COD                                                  | LP I.O I.U Gabanto Zonal Progressivo Zonal Progressivo Fund |
| Zopeamento                                                       |                                                             |
| Específicas da<br>Via                                            |                                                             |
| Específicas do                                                   |                                                             |
| Área de borda                                                    |                                                             |
| Verticalização                                                   |                                                             |
| Outrar Partriciar                                                |                                                             |
| Observation observations                                         |                                                             |
| Observações:                                                     |                                                             |
|                                                                  |                                                             |
|                                                                  |                                                             |
| Valores Mínimos Exigidos                                         |                                                             |
| Área Verde (%)                                                   | A. Comum (%)<br>Vias (%):                                   |
|                                                                  |                                                             |
|                                                                  |                                                             |
| Impacto na Estrutura Urbana                                      | ◎ Não                                                       |
| Impacto na Estrutura Urbana<br>PGT: © Sim                        |                                                             |
| Impacto na Estrutura Urbana<br>PGT: Sim                          |                                                             |
| Impacto na Estrutura Urbana<br>PGT: © Sim<br>Exigências Diversas |                                                             |

Figura 18 - Ficha de Análise de Habite-se.

|                                                                                     | SISTEMA INTEGRADO<br>DE GESTAO URBANA                                                                                                    |  |  |  |
|-------------------------------------------------------------------------------------|----------------------------------------------------------------------------------------------------|--|--|--|
| Caidando da Gente<br>Analisto de Empreendimento - DLC Vueskrio<br>Calixa de Entrada | Consider Mary XEPLANESCO SAM Vonis 2.87 - H-1922H                                                                                                    |  |  |  |
| Caixa de Entrada  Protocolo  V                                                      | Dados do Processo Dados da Lei Dados do Empreendimento Resumo de Áreas                                                                                                    |  |  |  |
| Desarquivamento v Esp                                                               | ecíficações do Empreendimento<br>Gabarites Nº Unid, Insolutivitar<br>Número de Pavlementos nava Resuar                                                                                                    |  |  |  |
|                                                                                     | Cata do Ultimo Partmente: II Testadas<br>Area Privatea: II * Matricula do Indivit:<br>Area Otti / Taxa de Conforto                                                                                                    |  |  |  |
|                                                                                     | Area Util Taxa de Conforto                                                                                                    |  |  |  |
|                                                                                     | Área Valor de referência Valor verificado Valor Verificado x Valor de Referência     Área aberta principal:                                                                                                    |  |  |  |
|                                                                                     |                                                                                                    |  |  |  |
|                                                                                     | Årea fechada secundária:                                                                                                    |  |  |  |
|                                                                                     | Area lazer coberta:                                                                                                    |  |  |  |
|                                                                                     | Dados Específicos do<br>Empreendimento:                                                                                                    |  |  |  |
| Afa                                                                                 | stamento                                                                                                    |  |  |  |
|                                                                                     | Frontat: Lateral Direito: Fundo: Lateral Esquerdo:                                                                                                    |  |  |  |
| Emp                                                                                 | preendimento Meio [Selecione                                                                                                    |  |  |  |
| Cale                                                                                | área do Terreno ": 0                                                                                                    |  |  |  |
| la<br>                                                                              | dice de Coupação (0)indice de utilização(A)indice de Permeteilidade (0)<br>Área Coupada(m2) *, DAcea Couparuida(m2) *, DAcea Permeteilidade (0)Acea Permeteilidade (0)Acea |  |  |  |
| Exi                                                                                 | te Contrapartida Social<br>© Sim © Hio                                                                                                    |  |  |  |
| Pad                                                                                 | kão Constructivo<br>Lauro ⊕ Bom © Médio © Popular © Profetária ©                                                                                                    |  |  |  |
| Nün                                                                                 | nero de Unidades 📑                                                                                                    |  |  |  |
| Nat                                                                                 | urtza urtza 🗌 Construção 🔲 Modificação                                                                                                    |  |  |  |
| Tip                                                                                 | o de Alvacá de Habite-se 💿 Completo 💿 Parcial                                                                                                    |  |  |  |
| Dise                                                                                | triminação de Áreas<br>Áreas                                                                                                    |  |  |  |
|                                                                                     | Qtd. Descrição Area(m2) Tipo *                                                                                                    |  |  |  |
|                                                                                     | Precisa de Projeto de<br>Segurança?<br>© Sim © Hiso                                                                                                    |  |  |  |
| Obs                                                                                 | xmações<br>Observações Geraño, 10 / 4000)                                                                                                    |  |  |  |
|                                                                                     |                                                                                                    |  |  |  |
| Pa                                                                                  | recer Final da Analise (0 / 4000)<br>*:                                                                                                    |  |  |  |
|                                                                                     | Pendancias Confirmar Cancelar Cancelar                                                                                                    |  |  |  |

Figura 19 - Ficha de Análise de Habite-se.

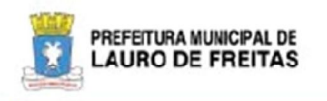

# ALVARÁ DE HABITE-SE Nº

|                           | ESF            | ECIFICAÇÕES GERAIS                |                  |
|---------------------------|----------------|-----------------------------------|------------------|
| Processo:                 | - I            |                                   | oata Entrada:    |
| Número Alvará Construção: |                |                                   |                  |
| Proprietário:             |                |                                   |                  |
| Nome do Empreendimento:   |                |                                   |                  |
| Logradouro:               |                |                                   |                  |
| Complemento:              | c              | · · · · · · · · · · · · · · · · · | ło –             |
| Bairro:                   | 1              |                                   |                  |
| Loteamento:               |                |                                   |                  |
|                           | ES             | PECIFICAÇÕES TÉCNICAS             | 25.              |
| Área Terreno (m²):        | 5              | Cadastro Imobiliário:             |                  |
| DIMENS                    | OES DO PROJETO |                                   | INDICES          |
| Area Construida(m²):      |                | Utilização:                       | <u>(</u>         |
| Área Ocupada(m²):         | 2              | Ocupação:                         | 0                |
| Área Permeável(m²):       | 1              | Permeabilidade:                   | 2                |
| AF                        | ASTAMENTOS     | DADO                              | S COMPLEMENTARES |
| Frontal:                  | 4<br>1         | Gabarito:                         | / -              |
| Lateral Direita:          | ć.             | Vagae:                            | 4                |
| Lateral Esquerda:         | C              | Número Unidades Imobiliár         | las:             |
| Fundo:                    | C .            |                                   |                  |
|                           |                | TIPOLOGIA                         |                  |
|                           |                | Contraction of the second         |                  |
|                           |                | OBSERVAÇÕES                       |                  |

| Data Deferimento | Diretor(a) | Secretário(a) Municipal |
|------------------|------------|-------------------------|
|                  |            |                         |
|                  |            | Folha: 1/2              |

Figura 20 - Alvará de Habite-se

# FICHA DE ANÁLISE DE CONTRAPARTIDA SOCIAL

A implantação da Ficha da Contrapartida Social deixa o processo o mais transparente e confiável possível, já que todo o cálculo é feito pelo sistema.

| REFEITURA MUNICIPAL<br>LAQUED<br>Cuidando da Gente<br>Assessor Jurídico V<br>Calixa de Entrada A | suário: Elyssandra<br>Setor<br>Disponíveis | Nery SEPLANASSESPIS<br>Pessoal       | LAR Versio 305-25092014                            | SISTEMA IN<br>DE GESTAC          | ITEGRADO<br>O URBANA             |                                                                                   | [2 |
|--------------------------------------------------------------------------------------------------|--------------------------------------------|--------------------------------------|----------------------------------------------------|----------------------------------|----------------------------------|-----------------------------------------------------------------------------------|----|
| Caixa de Entrada  Protocolo  V                                                                   | Selec                                      | Processo                             | Contato(s)<br>Principal(is)                        | Serviço Bair                     | ro Data Tramitação               | Inf.                                                                              | ^  |
|                                                                                                  |                                            |                                      |                                                    |                                  |                                  |                                                                                   |    |
|                                                                                                  |                                            |                                      |                                                    |                                  |                                  |                                                                                   |    |
|                                                                                                  | Development                                |                                      |                                                    |                                  | Receber                          | Detalhar                                                                          |    |
|                                                                                                  | Recebidos Selec                            | Processo                             | Contato(s) Principal(is)                           | Serviço                          | Receber<br>Bairro                | Detalhar<br>Data<br>Tranitacio Infi                                               |    |
|                                                                                                  | Recebidos<br>Selec<br>PR -                 | Processo           PMLF + 10101/2014 | Contato(s) Principal(is)<br>ELYSSANDRA ARALIJO NER | Serviço     Contrapartida Social | Receber<br>Bairro<br>PITANGUEIRA | Detalhar           Data<br>Tramitação<br>5         Inf.<br>25/09/2014<br>10:11:32 |    |

Figura 21 - Caixa de Entrada.

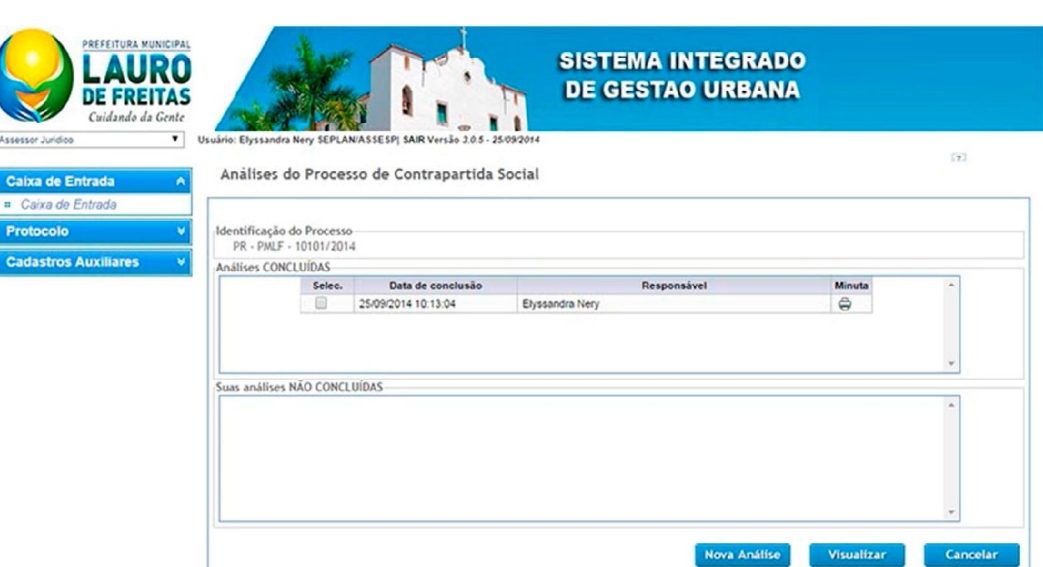

Figura 22 - Fichas de Análise Cadastradas.

| andra Nery SEPLANASSES<br>àlise de Contrapa<br>Dados do Processo<br>Infração<br>Processo de Const<br>Nome do Empreendir<br>Número unidades autôr<br>Número unidades autôr<br>idencial<br>dencial<br>ito Formula 01-<br>FORMULA YTO<br>APT = 4REA PRI<br>0,1 = 10% DA Á<br>VMS: YALOR DO | SPI SAR Vensio 20.5 - 2505/2014  rtida Social  Dados da Contrapartidi  Dados da Contrapartidi  ruculo: 1012/2014  mento: RESIDENCIAL NERI FAI  mento: RESIDENCIAL NERI FAI  casa geminada  Social  - ( AFT K 0, 1 ) X VMS) VATIVA TOTAL DO EXPEREDN  VATIVA TOTAL DO EXPEREDN                                                                                                    | a Data: 01/6<br>Data: 01/6<br>to CP                                                                                                    | 09/2014<br>K                                                                                                    | ompatibilidade de Us                                                                                                    | Þ                                                                                                    | Excluse                                                                                                    |
|----------------------------------------------------------------------------------------------------|----------------------------------------------------------------------------------------------------|----------------------------------------------------------------------------------------------------|----------------------------------------------------------------------------------------------------|----------------------------------------------------------------------------------------------------|----------------------------------------------------------------------------------------------------|----------------------------------------------------------------------------------------------------|
| Altise de Contrapa<br>Dedos do Processo<br>Infração<br>Processo de Const<br>Número unidades autór<br>adramento<br>Adrividade<br>idencial<br>ito Formula 01<br>FORMULA VTO<br>ADT = AREA PRI<br>0,1 = 10% DA A<br>VMS: VALOR DO                                                          | Dados da Contrapartido     Dados da Contrapartido     trução: 1012/2014 mento: RESIDENCIAL NERI FAI mento: RESIDENCIAL NERI FAI     Empreendiment     Casa geminada     Social     Casa geminada     Social     Casa geminada                                                                                                    | a Data: 01/6<br>MILY<br>to OP                                                                                                    | 09/2014<br>K                                                                                                    | ompatibilidade de Us                                                                                                    | 0                                                                                                    | Exclute                                                                                                    |
| Dados do Processo<br>trificação<br>Processo de Const<br>Número unidades autôr<br>Admento<br>Administrada<br>dioncial<br>No Formula 01<br>FORMULA VTO<br>ADT = 4REX PRI<br>0,1 = 10K DA<br>VMS: VALOR DO                                                                                 | Dados da Contrapartidi           trução:         1012/2014           mento:         RESIDENCIAL NERT FAI           nomeo:         200           Empreendiment         Casa gentinada           A SOCIAL         - (APT K 0, 1) X VMS)           VATIVA TOTAL DO EXPERENDA DO EXPERENDA DO EXPERE | a Data: 01/0<br>MILY<br>to OF                                                                                                    | 09/2014<br>K                                                                                                    | ompatibilidade de Use                                                                                                    | 0                                                                                                    | Excluir                                                                                                    |
| Usados do Fracelso<br>Processo de Const<br>Nome do Empreendir<br>Número unidades autór<br>adramento<br>Athridade<br>idencial<br>CONTRAPARTID.<br>FORMULA VTO<br>ATP = AREA PRI<br>0,1 = 10K DAI<br>VMS: VALOR DO                                                                        | Dados da Contrapartida      trução: 1012/2014      mento: RESIDENCIÁL NERT FAI      mento: RESIDENCIÁL NERT FAI      Empreendiment      Casa geminada      A SOCIAL      - ( APT X 0, 1 ) X VMS)      VATIVA TOTAL DO EXPREEDAD                                                                                                    | a Data: 01/C<br>MILY<br>to OF                                                                                                    | 09/2014<br>K                                                                                                    | ompatibilidade de Us                                                                                                    | 0                                                                                                    | Excluir                                                                                                    |
| Processo de Const<br>Nome do Empreendir<br>Nomero unidades actór<br>adramento<br>Atrivisade<br>idencial<br>ContrasPartino<br>Formula V1<br>ContrasPartino<br>APT = AREA PRI<br>0,1 = 10% DAX<br>VKS: VALOR DO                                                                           | trução: 1012/2014<br>mento: RESIDENCIAL NERI FAI<br>Insmis: 200<br>Empreendiment<br>Cosa geminada<br>A SOCIAL<br>I - ( AFT K 0, 1 ) X VMS)<br>VATIVA TOTAL DO EXPREEDU                                                                                                    | Data: 01/0<br>MILY<br>to Of                                                                                                    | 09/2014<br>K                                                                                                    | ompatibilidade de Usa                                                                                                    | 0                                                                                                    | Excluir                                                                                                    |
| Nome do Empreendir<br>Número unidades autór<br>iadramento<br>Atividade<br>idencial<br>ilo Formula 01<br>CONTRAPARTID<br>PÓRPULAV PRAPARTID<br>APT = ÁREA PRI<br>0,1 = 10% DA ÅI<br>VMS: VALOR DO                                                                                        | mento: RESIDENCIAL NER'I FAI<br>normas: 200<br>Empreendiment<br>Casa geminada<br>A SOCIAL<br>- ( AFT K 0, 1 ) X VMS)<br>VALTM A TOLAL DO EMPREDA                                                                                                    |                                                                                                    | ĸ                                                                                                    | iompatibilidade de Us                                                                                                    | 0                                                                                                    | Excluir                                                                                                    |
| Número unidades autór<br>Atridade<br>idencial<br>to Formula 01<br>CONTRAPARTID<br>FÓRMULAI VTO<br>APT = ÁREA PRI<br>0,1 = 10% DA Å<br>VKS: VALOR DO                                                                                                    | Empreendiment<br>Casa geminada<br>IA SOCIAL<br>I – (AFT X 0,1 ) X VAS)<br>IVATIVA TOTAL DO EMPERENDI<br>RA PRIVATIVA TOTAL DO EMP                                                                                                    |                                                                                                    | ĸ                                                                                                    | ompatibilidade de Us                                                                                                    | 0                                                                                                    | Excluir                                                                                                    |
| Atridade<br>Atridade<br>idencial<br>Ido Formula 01<br>CONTRAPARTID<br>FÓRMULAI VTO<br>APT = ÁREA PRI<br>0,1 = 10% DA ÅI<br>VKS: VALOR DO                                                                                                    | Empreendiment<br>Casa geminada<br>A SOCIAL<br>– (AFT X 0,1 ) X VAS)<br>VATIVA TOTAL DO EMPREENDI<br>RA PRIVATIVA TOTAL DO EMPREENDI                                                                                                    | to<br>Of                                                                                                    | ĸ                                                                                                    | Compatibilidade de Uso                                                                                                    | 0                                                                                                    | Excluir                                                                                                    |
| Attridade<br>idencial<br>ilo Formula 01<br>CONTRAPARTID.<br>FÓRMULAI VTO<br>APT = ÁREA PRI<br>0,1 = 10% DA ÁI<br>VMS: VALOR DO                                                                                                    | Empreendiment<br>Casa geminada<br>A SOCIAL<br>– (AFT X 0,1 ) X VAS)<br>WATIVA TOTAL DO EMPREENDI<br>RA RIVATTVA TOTAL DO EMPREENDI                                                                                                    | to OF                                                                                                    | ĸ                                                                                                    | compatibilidade de Us                                                                                                    | 0                                                                                                    | Excluir                                                                                                    |
| Idencial<br>Idencial<br>CONTRAPARTID<br>FÓRMULAI VTO<br>APT = ÁREA PRI<br>0,1 = 10% DA ÁI<br>VMS: VALOR DO                                                                                                    | Casa geminada<br>IA SOCIAL<br>- (.AFT X 0, 1 ) X VAS)<br>IVATIVA TOTAL DO EMPREENDI<br>REA PRIVATIVA TOTAL DO EMP                                                                                                    |                                                                                                    | K                                                                                                    | ompacionidade de os                                                                                                    | 0                                                                                                    | Exclusi                                                                                                    |
| IIO Formula 01<br>CONTRAPARTID,<br>FÓRMULA: VTO<br>APT = ÁREA PRI<br>0,1 = 10% DA ÁI<br>VMS: VALOR DO                                                                                                    | IA SOCIAL<br>– ( APT X 0,1 ) X VMS)<br>IVATIVA TOTAL DO EMPREENDI<br>REA PRIVATIVA TOTAL DO EMP                                                                                                    | IMENTO EM METRI                                                                                                    |                                                                                                    |                                                                                                    |                                                                                                    |                                                                                                    |
| 110 - 18208 1                                                                                                    | Com base nos artigos 1                                                                                                    | 1º e 5º da Lei Muni                                                                                                    | icipal nº 1.528/20                                                                                                    | 014 (Contrapartida Soc                                                                                                    | zial)                                                                                                    |                                                                                                    |
| r<br>di<br>di<br>di<br>di<br>di<br>di<br>di<br>di<br>di<br>di<br>di<br>di<br>di                                                                                                    | <ol> <li>Concostnet ditipó de astd'<br/>eterna la será reventas em imi<br/>proytec el ou obras com a fin<br/>prostació de la guapamentos di<br/>un protegio de la sesa de intereso<br/>1) Negistres-se que a celebracijo<br/>(blana) Divisão de Licenciament<br/>-dibarcigão de mois ocidido e, cri<br/>constructação ao qual se refere o<br/>constructação ao qual se refere o<br/>constructação ao qual se referea<br/>dibarcigão de mois ocidido e, cri<br/>constructação ao qual se referea<br/>dibarcição de mois actual se referea<br/>aos este já ternita sido firmado;<br/>-di Densitida de suala padr<br/>para construção.</li> </ol>                                                                                                    | ta Lei Municipal n<br>tervienções urbain<br>a alidade de promo<br>e sauder educação<br>e histórico, burist<br>eendimento confor<br>to de Construção.<br>o do Termo de Con<br>Jalquer divergênci<br>presente processo<br>onsequentemente<br>- ão de 60 m <sup>-</sup> , vige                                                                                                    | o 1.528/2014, a c<br>siticas no solo um<br>sver a melhoria d<br>o; interess social<br>rico ou ambiental<br>me análise do De<br>htrapartida está o<br>de Contrapartid<br>n e retificação o<br>mete na data de al                                                                                                    | contrapartida Social da<br>amo de Lauro de Frete<br>a mobilidade urbana,<br>i; esporte e lazer; e oc<br>ipartamento de Gersti<br>apartamento de Gersti<br>a contincionado a aprova<br>ão verificada no proje<br>ão Social poderá result<br>lo Termo Acordo e Cor       | e que trata a<br>las, através<br>onservação<br>ão<br>ção do<br>eto de<br>ar na<br>mpromisso,                                                                                                    |                                                                                                    |
|                                                                                                    | vações<br>c                                                                                                    | <ul> <li>Vações</li> <li>1) Conceante dispõe do art. 47.<br/>referenza les será revertosa em m<br/>de projetor é vicu obras com a di<br/>implantação de equipamentos d<br/>ou proteção de serás de interes<br/>2) Valor da área total do empor<br/>Urbana (Divião de Licenciamen<br/>3) Registre-se que a celebração<br/>projeto do emporendimento. Q<br/>e elaboração de novo ecículo o c<br/>e caso este já tenha sido firmado.</li> <li>4) Farrito de sina de auta pade<br/>para construção.</li> </ul> | <ul> <li>Vações</li> <li>1) Conscente dispõe do art. 4º da Lei Municipal a<br/>referira lei será revertosa em intervenções urban<br/>de projetor 2º duo doras com a finalidade de prom<br/>implantação de equipamentos de saúder educação<br/>co proteção de seras de intervense histórico, turban<br/>2) Valor da área total do empreendimento confo<br/>Urbana/Divião de Licenciamento de Contrução.</li> <li>3) Registre-se que a celebração do Termo de Con<br/>projeto do empreendimento, Qualquer direigênc<br/>elaboração de novo calude o, consequentemente<br/>caso este já tenha sido firmado.</li> <li>4) Familo de sala de auta padrão de 60 m², vigo<br/>para construção.</li> </ul> | <ul> <li>Vações</li> <li>1) Consoante dispõe do art. 4º da Lei Municipal no 1.528/2014, a creanta lei será revertas em moneveções urbanicacian os pois un experimenta de saúde; educação; intereses sous ou proteção de dema dema dema dema dema dema dema d</li></ul> | Vações <ol> <li>Conceante dipõe do art, 4º da Lei Nuncipal no 1.528/2014, a Contrapartida Social d referada (el seis devertas em indervenções urbanisticas no solo urbano de Luxio de Free de projetos e/o urbans con a finitidade de promover a melhoria da unbilidade urbana, implantação de equipamentos de saúde; educação; interesse social; esporte e lazer; e o cu proteção de évera de interesse histórico; puntido ou ambiental.</li> <li>Valor da área total do empreendimento conforme análise do Departamento de Gerst Urbano / Ovrão de Licenciamento de Construção.</li> <li>Registre-se que a celebração do Termo de Contrapartida está condicionado a aprove projeto do empreendimento; Qualquer diregiencia e/ou modificação verificada no proj elaboração de novo cálculo e, consequentemente, na retificação do Termo Acordo e Co coso este já tenho sido firmado.</li> <li>Pontila de a suda evala padrão de 60 m², vigente na data de abentura de processo d para construção.</li> </ol> | Vações  1) Conceante dipõe do art. 4º da Lei Municipal no 1.528/2014, a Contrapartida Social de que trada a referita lei será vienetto a em intervenções urbanitoria no social esporte o la 2017, a referita a lei será vienetto a em intervenções urbanitoria no social esporte e la 2017, e conservação em polarização de equipamentos de saude; educação; intervers social; esporte e la 2017, e conservação exporte no a conservação em intervenções urbanitoria du molitidade urbanitoria e urbanitoria de interverse social; esporte e la 2017, e conservação exporte no a moliterial exporte no a conservação do Construção.  3) Registre-se que a celebração do Termo de Contrapartida está condicionado a aprovação do projeto de empreendimento; Qualquer dimengência e los modificação verificada no projeto de estaboração de novo cálculo e, consequentêmento, na retificação do Termo Acordo e Compromiso, caso esti já terho sido firmado.  4) Plantila de a suda padrão de 60 m³, vigente na data de abentura do processo de licença para construção. |

Figura 23 - Ficha de Análise.

Pro

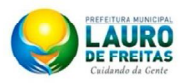

# FICHA DE ANÁLISE DE CONTRAPARTIDA SOCIAL

| ESPECIFICAÇÕES GERAIS                                    |                                                       |               |            |  |  |  |
|----------------------------------------------------------|-------------------------------------------------------|---------------|------------|--|--|--|
| Processo Contrapartida:                                  | PR - PMLF - 10101/2014                                | Data Entrada: | 25/09/2014 |  |  |  |
| Processo Construção:                                     | PR - PMLF - 1012/2014                                 | Data Entrada: | 01/09/2014 |  |  |  |
| Requerente: ELYSSANDRA ARAUJO NERY                       |                                                       |               |            |  |  |  |
| Logradouro:                                              | CLINIO A RODRIGUES                                    |               |            |  |  |  |
| Complemento:                                             | QD B 9 , LT 29                                        |               |            |  |  |  |
| Bairro:                                                  | PITANGUEIRAS                                          | N°            | 852        |  |  |  |
| Loteamento:                                              |                                                       |               | 1          |  |  |  |
|                                                          | DADOS DO EMPREENDIMENT                                | 0             |            |  |  |  |
| Nome Empreendimento:                                     | Nome Empreendimento: RESIDENCIAL NERY FAMILY          |               |            |  |  |  |
| Modalidade:                                              | Residencial                                           |               |            |  |  |  |
| Unidades Autónomas: 200                                  |                                                       |               |            |  |  |  |
|                                                          | DADOS DE CÁCULO                                       |               |            |  |  |  |
| Área Privativa Total do Empreendimento (m²)' 20.052,10   |                                                       |               |            |  |  |  |
| 10% da Área Privativa Total do Empreendimento 0,1        |                                                       |               |            |  |  |  |
| Valor m² da sala de aula pa                              | R\$ 1.207,55                                          |               |            |  |  |  |
| VALOR TOTAL EM OBRAS A SEREM REALIZADAS R\$ 2.421.391,34 |                                                       |               |            |  |  |  |
| Com base nos artigos 1º e 5º                             | da Lei Municipal nº 1.528/2014 (Contrapartida Social) |               |            |  |  |  |
|                                                          | OBSERVAÇÕES                                           |               |            |  |  |  |

Observações:

| 1) | Valor da área total do empreendimento, para fins de cálculo de contrapartida social, conforme análise do Departamento de Gestão |
|----|----------------------------------------------------------------------------------------------------|
| ., | Urbana/Divisão de Licenciamento de Construção.                                                                                  |

2) Planilha de sala de aula padrão de 60 m², vigente na data de abertura do processo de licença para construção.

- 3) Registre-se que a celebração do Termo de Contrapartida está condicionado a aprovação do projeto do empreendimento. Qualquer divergência e/ou modificação verificada no projeto de construção ao qual se refere o presente processo de Contrapartida Social poderá resultar na elaboração de novo cálculo e, consequentemente, na retificação do Termo Acordo e Compromisso, caso este já tenha sido firmado.
- 4) Conscante dispõe do art. 4º da Lei Municipal no 1.528/2014, a Contrapartida Social de que trata a referida lei será revertida em intervenções urbanísticas no solo urbano de Lauro de Freitas, através de projetos e/ou obras com a finalidade de promover a melhoria da mobilidade urbana, e implantação de equipamentos de saúde; educação; interesse social; esporte e lazer; e conservação ou proteção de áreas de interesse histórico, turístico ou ambiental.

| Data Conclusão | Analista / Assessoria Especial |
|----------------|--------------------------------|
| 25/09/2014     | Elyssandra Nery                |

Figura 24 - Relatório da Ficha de Análise.

# MÓDULO DE EVENTOS

Aumenta o escopo e a integração dos serviços prestados pela secretaria.

| PARTETURA MUNICIP<br>LAURA<br>LAURA<br>LAURA<br>Laura<br>Laura<br>Laur | S<br>Usuário: Elys | sandra Nery SEPLAN/OUI SAIR                                                                                     | S                                                                                                    | ISTEMA INTEG<br>DE GESTAO UR                                                                                                    | RADO<br>BANA                                                      |                                                                                                    |      |
|----------------------------------------------------------------------------------------------------|--------------------|----------------------------------------------------------------------------------------------------|----------------------------------------------------------------------------------------------------|----------------------------------------------------------------------------------------------------|-------------------------------------------------------------------|----------------------------------------------------------------------------------------------------|------|
|                                                                                                    | Seto               | Pessoal                                                                                                    |                                                                                                    |                                                                                                    |                                                                   |                                                                                                    | (    |
| Caixa de Entrada /                                                                                                    | Disponiv           | eis Q                                                                                                    |                                                                                                    |                                                                                                    |                                                                   |                                                                                                    | -    |
| Protocolo                                                                                                    | s                  | elec Processo                                                                                                   | Contato(s)<br>Principal(is)                                                                                                    | erviço Bairro                                                                                                    | Data Tramitação                                                   | Inf.                                                                                                    |      |
|                                                                                                    |                    |                                                                                                    |                                                                                                    |                                                                                                    |                                                                   |                                                                                                    |      |
|                                                                                                    | Recebide<br>Selec  | os Q                                                                                                    | Contato(s) Principal(is)                                                                                                    | Serviço                                                                                                    | Receber                                                           | Detalbar<br>Data<br>Tramitação                                                                                                    | Inf. |
|                                                                                                    | Recebide<br>Selec  | Processo<br>PR - PMLF - 1237/2014                                                                               | Contato(s) Principal(is)<br>ELYSSANDRA ARAUJO NERY                                                                                                | Serviço<br>Autorização Especial para<br>Eventos em Área Pública                                                                                                    | Bairro<br>PITANGUEIRAS                                            | Detalbar<br>Data<br>Tramitação<br>\$ 28/07/2014<br>15:54:08                                                                         | inf. |
|                                                                                                    | Recebide<br>Selec  | Processo<br>PR - PMLF - 1237/2014<br>PR - PMLF - 1419/2014                                                      | Contato(s) Principal(is)<br>ELYSSANDRA ARAUJO NERY<br>ELYSSANDRA ARAUJO NERY                                                                      | Serviço<br>Autorização Especial para<br>Eventos em Área Pública<br>Autorização Especial para<br>Eventos em Área Pública                                                                                                    | Receber<br>Bairro<br>PITANGUEIRAS<br>PITANGUEIRAS                 | Detalbar<br>Data<br>Tramitação<br>28/07/2014<br>15:54:08<br>18/07/2014<br>14:25:31                                                  | Inf. |
|                                                                                                    | Recobide<br>Selec  | Processo<br>PR - PMLF - 1237/2014<br>PR - PMLF - 1419/2014<br>PR - PMLF - 1345/2014                             | Contato(s) Principal(is)<br>ELYSSANDRA ARAUJO NERY<br>ELYSSANDRA ARAUJO NERY<br>ELYSSANDRA ARAUJO NERY                                            | Serviço<br>Autorização Especial para<br>Eventos em Área Pública<br>Autorização Especial para<br>Eventos em Área Pública<br>Autorização Especial para<br>Eventos Esportivos                                                       | Bairro<br>PITANGUEIRAS<br>PITANGUEIRAS<br>PITANGUEIRAS            | Detalbar<br>Data<br>Tramitação<br>28/07/2014<br>15:54:08<br>18/07/2014<br>18/07/2014<br>14:18:28                                    | inf. |
|                                                                                                    | Recebida<br>Selec  | Processo<br>PR - PMLF - 1237/2014<br>PR - PMLF - 1419/2014<br>PR - PMLF - 1345/2014<br>PR - PMLF - 1345/2014    | Contato(s) Principal(is)<br>ELYSSANDRA ARAUJO NERY<br>ELYSSANDRA ARAUJO NERY<br>ELYSSANDRA ARAUJO NERY<br>ELYSSANDRA ARAUJO NERY /<br>TESTE       | Serviço<br>Autorização Especial para<br>Eventos em Área Pública<br>Autorização Especial para<br>Eventos em Área Pública<br>Autorização Especial para<br>Eventos Esportivos<br>Exibica de Publicidade<br>Permanente               | Receber<br>Bairro<br>PITANGUEIRAS<br>PITANGUEIRAS<br>PITANGUEIRAS | Detalbar<br>Tramitação<br>\$ 28/07/2014<br>15:54:08<br>18/07/2014<br>14:25:31<br>18/07/2014<br>14:18:28<br>17/07/2013<br>17/07/2013 | Inf. |
|                                                                                                    | Recebide<br>Selec  | Processo<br>PR - PMLF - 1237/2014<br>PR - PMLF - 1419/2014<br>PR - PMLF - 1345/2014<br>PR - PMLF - 1400/2013    | Contato(s) Principal(is)<br>ELYSSANDRA ARAUJO NERY<br>ELYSSANDRA ARAUJO NERY<br>ELYSSANDRA ARAUJO NERY<br>ELYSSANDRA ARAUJO NERY<br>TESTE         | Serviço<br>Autorização Especial para<br>Eventos em Área Pública<br>Autorização Especial para<br>Eventos em Área Pública<br>Autorização Especial para<br>Eventos Esportivos<br>Exbibica do Publicidade<br>Permanente<br>Avançar_J | Receber<br>Bairro<br>PITANGUEIRAS<br>PITANGUEIRAS<br>PITANGUEIRAS | Detalbar<br>Tramitação<br>28/07/2014<br>15:54:08<br>18/07/2014<br>14:25:31<br>18/07/2014<br>14:18:28<br>17/07/2013<br>15:49:00      | Inf. |
|                                                                                                    | Recebida<br>Selec  | 25 Processo<br>PR - PMLF - 1237/2014<br>PR - PMLF - 1419/2014<br>PR - PMLF - 1345/2014<br>PR - PMLF - 1400/2013 | Contato(s) Principal(is)<br>ELYSSANDRA ARAUJO NERY<br>ELYSSANDRA ARAUJO NERY<br>ELYSSANDRA ARAUJO NERY<br>ELYSSANDRA ARAUJO NERY<br>TESTE<br>[11] | Serviço<br>Autorização Especial para<br>Eventos em Área Pública<br>Autorização Especial para<br>Eventos em Área Pública<br>Autorização Especial para<br>Eventos Esportivos<br>Exibicao de Publicidade<br>Permanente<br>Avançar   | Receber<br>Bairro<br>PITANGUEIRAS<br>PITANGUEIRAS<br>PITANGUEIRAS | Detalbar<br>Tramitação<br>28/07/2014<br>15/5708<br>18/07/2014<br>14/25/31<br>18/07/2014<br>14/18/28<br>17/07/2013<br>15:49:00       | Inf. |

Figura 25 - Caixa de Entrada.

| Prefettura Municipal<br>LAUDON<br>Cividando da Gente<br>Cividando da Gente<br>Cividando da Entrada<br>Caixa do Entrada<br>Protocolo V | Usuário: Elyssandra Nery SEPLANOIU<br>Emissão de Alvará de A<br>Identificação do Documento<br>Centro de Informação: Pre<br>Ano: 201<br>Serviço Solicitado: Aut                                                                                                    | I SAIR Versão 2.9.4 - 3007/2014<br>Autorização<br>Sefeitura Municipal de Lauro de Freitas<br>14 Número: 2342 Data: 10/0<br>torização Especial para Eventos em Área Pü | FEMA INTEGRAD<br>GESTAO URBAN<br>8/2014 |                |            |
|----------------------------------------------------------------------------------------------------|----------------------------------------------------------------------------------------------------|----------------------------------------------------------------------------------------------------|-----------------------------------------|----------------|------------|
|                                                                                                    | Contatos do Documento                                                                                                    |                                                                                                    |                                         |                |            |
|                                                                                                    | CPF/CNPJ                                                                                                    | Nome                                                                                                    | Tipo do Contato                         | Telefone       | Visualizar |
|                                                                                                    | 900.325.275-00                                                                                                    | ELYSSANDRA ARAUJO NERY                                                                                                    |                                         | (12) 1234-5678 | 8          |
|                                                                                                    | Localização da Solicitação<br>Logradouro: AVE<br>Complemento:<br>Ponto de referência:<br>Octalhamento<br>Natureza: Sel<br>Nome:<br>Local:<br>Publico:<br>Validade Inicial: *<br>Validade Inicial: *<br>Propriedade do Imóvel: Sel<br>Dedos da Produtora<br>CPF/CNPJ:<br>Nome: | ENDA LUIZ TARQUINO                                                                                                    | NF: 1987<br>Beirro: VILAS DO ATLANTICO  |                |            |
|                                                                                                    | Observação/Restrições: *                                                                                                    |                                                                                                    | A                                       | Confirmar      |            |

Figura 26 - Tela de Análise do Evento.

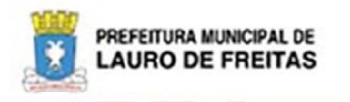

# ALVARÁ DE AUTORIZAÇÃO Nº

## **Atividades Indoor**

|                   | DA                      | DOS DO PROCESS | 80            |               |
|-------------------|-------------------------|----------------|---------------|---------------|
| Processo:         | PR - PMLF - 2342/2014   |                | Data Entrada: | 09/08/2014    |
| Requerente:       | ELYSSANDRA ARAUJO NERY  |                | CPF / CNPJ:   | 90032527500   |
|                   | D                       | ADOS DO EVENTO | )             |               |
| Nome do Evento:   | FESTA SHOW              | 10             | Público:      | 15000         |
| Periodo:          | 15/08/2014 - 16/08/2014 | ~              | Horário:      | 21:00 - 02:00 |
| Nome / Produtora: | ELYSSANDRA NERY         | V P            | CPF / CNPJ:   | 90032527500   |
| Local:            | Local Y                 | 110            | Área /        | Privado       |
| Logradouro:       | AVENIDA LUIZ TARQUINIO  |                |               | AX '          |
| Complemento:      |                         |                | Nº:           | 1987          |
| Bairro:           | VILAS DO ATLANTICO      |                |               | 1             |

OBSERVAÇÕES / RESTRIÇÕES O PRODUTOR DO EVENTO DEVERÁ CUMPRIR TODAS AS NORMAS ESTABELECIDAS NO DECRETO.

| OPIA COPIA | ,-<br>,-<br>,-<br>,-<br>,- | CO  |     | COPIP |
|------------|----------------------------|-----|-----|-------|
| opta copta | OP .                       | cor | AIG |       |
|            | OP'LA                      |     | co  | PIA   |

Figura 27 - Minuta da Autorização.

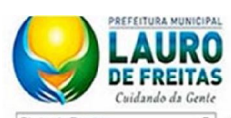

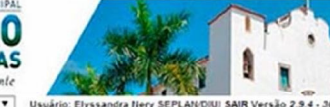

# SISTEMA INTEGRADO

de Eve Caixa de Entrada = Caixa de Entrada

Protocolo

| Identificação do Document  | 10                                |                   |                 |                                                                                                    |            |
|----------------------------|-----------------------------------|-------------------|-----------------|----------------------------------------------------------------------------------------------------|------------|
| activities and a constant  |                                   |                   |                 |                                                                                                    |            |
| Centro de Informação:      | Prefeitura Municipal de Lauro de  | Freitas           |                 |                                                                                                    |            |
| Ano:                       | 2014 Número: 1237                 | Data: (28/07/2014 |                 |                                                                                                    |            |
| Serviço Solicitado:        | Autorização Especial para Eventos | s em Area Publica |                 |                                                                                                    |            |
| Contatos do Documento      |                                   |                   |                 |                                                                                                    |            |
| CPF/CNPJ                   | J Nome                            | e                 | Tipo do Contato | Telefone                                                                                                    | Visualizar |
| 900.325.275-00             | ELYSSANDRA ARAUJO NER             | Y                 |                 | (12) 1234-5678                                                                                                    |            |
| Localização da Solicitação |                                   |                   |                 |                                                                                                    |            |
|                            |                                   |                   |                 |                                                                                                    |            |
| Logradouro:                | teste de cadartes de constances   | N°i<br>Reference  | DITANGUEIDAS    |                                                                                                    |            |
| Complemento:               | teste de cadastro de complemen    | to Barro:         | FILANGUEIKAS    |                                                                                                    |            |
| Ponto de reterencia:       |                                   |                   |                 |                                                                                                    |            |
|                            |                                   |                   |                 |                                                                                                    |            |
| Número do Alvará           | 116                               |                   |                 |                                                                                                    |            |
| gerado:                    | Athidadar Indon T                 |                   |                 |                                                                                                    |            |
| Natureza:                  | Elystandra                        |                   |                 |                                                                                                    |            |
| Nome:                      | teste                             |                   |                 |                                                                                                    |            |
| Publico                    | 15000                             |                   |                 |                                                                                                    |            |
| Validade Inicial: *        | 28/07/2014 12:00:00               |                   |                 |                                                                                                    |            |
| Validade Final: "          | 29/07/2014 12:00:00               |                   |                 |                                                                                                    |            |
| Propriedade do Imóvel:     | Público •                         |                   |                 |                                                                                                    |            |
| Dados da Produtora         |                                   |                   |                 |                                                                                                    |            |
| CPE/CNP Is                 | 90032527500                       |                   |                 |                                                                                                    |            |
| Noma:                      | ELYSSANDRA NERY                   |                   |                 |                                                                                                    |            |
| inome.                     |                                   |                   |                 |                                                                                                    |            |
| Observação/Restrições: *   | teste de cadastro de observação   | do evento         |                 |                                                                                                    |            |
|                            |                                   |                   |                 |                                                                                                    |            |
|                            |                                   |                   |                 |                                                                                                    |            |
|                            |                                   |                   |                 |                                                                                                    |            |
|                            |                                   |                   |                 |                                                                                                    |            |
|                            |                                   |                   |                 |                                                                                                    |            |
|                            |                                   |                   | 6               |                                                                                                    |            |
| DAMS VINCULADOS            |                                   |                   |                 |                                                                                                    |            |
|                            |                                   |                   |                 | the second second |            |

Figura 28 - Tela de Licenciamento.

Imprimir

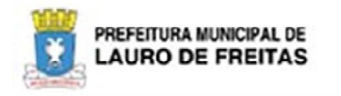

# ALVARÁ DE AUTORIZAÇÃO Nº 116

**Atividades Indoor** 

|                                                            | DADOS DO PR                      | OCESSO        |               |  |  |
|------------------------------------------------------------|----------------------------------|---------------|---------------|--|--|
| Processo:                                                  | PR - PMLF - 1237/2014            | Data Entrada: | 28/07/2014    |  |  |
| Requerente: ELYSSANDRA ARAUJO NERY CPF / CNPJ: 90032527500 |                                  |               |               |  |  |
|                                                            | DADOS DO E                       | VENTO         |               |  |  |
| Nome do Evento:                                            | Elyssandra                       | Público:      | 15000         |  |  |
| Periodo:                                                   | 28/07/2014 - 29/07/2014          | Horário:      | 12:00 - 12:00 |  |  |
| Nome / Produtora:                                          | ELYSSANDRA NERY                  | CPF / CNPJ:   | 90032527500   |  |  |
| Local:                                                     | teste                            | Área /        | Público       |  |  |
| Logradouro:                                                | RUA CLINIO A RODRIGUES           |               |               |  |  |
| Complemento:                                               | teste de cadastro de complemento | N*:           | 125           |  |  |
| Bairro:                                                    | PITANGUEIRAS                     |               |               |  |  |
|                                                            | OBSERVAÇÕES / I                  | RESTRIÇÕES    |               |  |  |

teste de cadastro de observação do evento

| Data Deferimento | Data de Validade | Diretor(a) | Secretário(a) Municipal |
|------------------|------------------|------------|-------------------------|
| 28/07/2014       | 29/07/2014       |            |                         |

Figura 29 - Autorização Especial para Eventos.

# MÓDULO DE PUBLICIDADE

A análise e licenciamento das autorizações para exibição de publicidade, emitidas pela secretaria, passaram a ser integrados ao SGU. Até então, esses licenciamentos eram feitos através do Portal da Seplan.

| sta Publicidade Y Us | suário: Elvs      | sandra Nery SEPLAN/DIUISAIR                                                                                  | Versão 3.1.1 - 05/12/2014                                                                                                    |                                                                                                    |                                                  |                                                                                                    |      |
|----------------------|-------------------|----------------------------------------------------------------------------------------------------|----------------------------------------------------------------------------------------------------|----------------------------------------------------------------------------------------------------|--------------------------------------------------|----------------------------------------------------------------------------------------------------|------|
|                      | Setor             | Pessoal                                                                                                    |                                                                                                    |                                                                                                    |                                                  |                                                                                                    |      |
| ixa de Entrada 🔗     | Disponiw          | eis 🔍                                                                                                    |                                                                                                    |                                                                                                    |                                                  |                                                                                                    |      |
| Jaixa de Entrada     | Selec             | Processo                                                                                                    | Contato(s) Principal(is)                                                                                                    | Serviço                                                                                                    | Bairro                                           | Data<br>Tramitação                                                                                                    | Inf. |
|                      |                   | PR - PMLF - 13036/2014                                                                                       | ELYSSANDRA ARAUJO NERY                                                                                                    | Exibicao de Publicidade                                                                                                    | PITANGUEIRAS                                     | 06/12/2014                                                                                                    |      |
|                      |                   |                                                                                                    |                                                                                                    |                                                                                                    |                                                  |                                                                                                    |      |
|                      |                   |                                                                                                    |                                                                                                    |                                                                                                    |                                                  |                                                                                                    |      |
|                      | Recebido          | × 0                                                                                                    | [1]                                                                                                    | [ Avançar ]<br>Recet                                                                                                    | ber                                              | Detalhar                                                                                                    |      |
|                      | Recebido          | os Q.<br>Processo                                                                                            | [1]<br>Contato(s) Principal(is)                                                                                                   | [Avançar]<br>Recet                                                                                                    | ber<br>Bairro                                    | Detalhar<br>Data<br>Tramitação                                                                                                 | Inf. |
|                      | Recebido          | Processo<br>SS - SEPLAN - 44/2014                                                                            | [1] Contato(s) Principal(is) ELYSSANDRA ARAUJO NERY                                                                               | [Avançar_]<br>Recot<br>Serviço<br>Cadastramento de empresa de<br>publicidade                                                                                                    | Bairro                                           | Detalhar<br>Data<br>Tramitação<br>14/11/2014<br>09:51:35                                                                       | Inf. |
|                      | Recebido          | Processo<br>SS - SEPLAN - 44/2014<br>PR - PMLF - 11496/2014                                                  | [1] Contato(s) Principal(is) ELYSSANDRA ARAUJO NERY ELYSSANDRA ARAUJO NERY                                                        | [Avançar]<br>Serviço<br>Cadastramento de empresa de<br>publicidade<br>Exibicao de Publicidade<br>Permanente                                                                         | Bairro                                           | Detalhar<br>Data<br>Tramitação<br>14/11/2014<br>09:51:35<br>13/11/2014<br>12:24:17                                             | Inf. |
|                      | Recebido<br>Selec | Processo<br>SS - SEPLAN - 44/2014<br>PR - PMLF - 11496/2014<br>PR - PMLF - 610/2014                          | [ 1 ]<br>Contato(s) Principal(is)<br>ELYSSANDRA ARAUJO NERY<br>ELYSSANDRA ARAUJO NERY<br>MARIA FEREIRA                            | [Avançar]<br>Recet<br>Serviço<br>Cadastramento de empresa de<br>publicidade<br>Exibicao de Publicidade<br>Permanente<br>Exibicao de Publicidade<br>Permanente                       | Bairro<br>PITANGUEIRAS<br>PORTAO                 | Detaihar<br>Tramitação<br>14/11/2014<br>09:51:35<br>13/11/2014<br>12:24:17<br>06/11/2014<br>17:50:38                           | Inf. |
|                      | Recebido          | Processo<br>SS - SEPLAN - 44/2014<br>PR - PMLF - 11496/2014<br>PR - PMLF - 610/2014<br>PR - PMLF - 1419/2014 | [ 1 ]<br>Contato(s) Principal(is)<br>ELYSSANDRA ARAUJO NERY<br>ELYSSANDRA ARAUJO NERY<br>MARIA FERREIRA<br>ELYSSANDRA ARAUJO NERY | Evançar ]<br>Serviço<br>Cadastramento de empresa de<br>publicidade<br>Permanente<br>Extilicao de Publicidade<br>Permanente<br>Autorização Especial para Eventos<br>em Área Públicia | Bairro<br>PITANGUEIRAS<br>PORTAO<br>PITANGUEIRAS | Detaihar<br>Tramitação<br>14/11/2014<br>09:51:35<br>13/11/2014<br>12:24:17<br>06/11/2014<br>17:50:38<br>18/07/2014<br>14:25:31 | Inf. |

Figura 30 - Caixa de Entrada

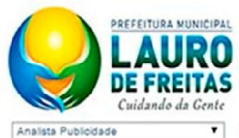

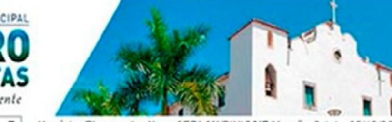

# SISTEMA INTEGRADO DE GESTAO URBANA

2

Usuário: Elyssandra Nery SEPLAN:DIU|SAIR Versão 3.1.1 - 05/12/2

| Caixa de Entrada     | A |
|----------------------|---|
| Caixa de Entrada     |   |
| Protocolo            | ۷ |
| Publicidade          | ۲ |
| Cadastros Auxiliares | ۷ |

| Dados do Processo         | Análise Vistoria                         |
|---------------------------|------------------------------------------|
| dentificação do Document  | to                                       |
| Centro de Informação:     | Prefeitura Municipal de Lauro de Freitas |
| Ano:                      | 2014 Número: 11496                       |
| Serviço Solicitado:       | Exibicao de Publicidade Permanente       |
| equerente                 |                                          |
| Razão Social:             | ELYSSANDRA ARAUJO NERY                   |
| Nome Fantasia:            | MORENO DE JESUS VASCONCELOS              |
| CGA:                      | 125478                                   |
| CPF/CNPJ:                 | 90032527500                              |
| ocalização da Solicitação |                                          |
| Logradouro:               | AVENIDA LUIZ TARQUINIO nº: 741           |
| Complemento:              | QUADRA E, LOTE 26 Bairro: PITANGUEIRAS   |
| Ivará de Funcionamento    |                                          |
| Número:                   | 12542/2014                               |
| etalhamento do Processo   |                                          |
| Exibição de               | Publicidade Permanente - Letreiro        |
|                           | 4                                        |
|                           |                                          |
|                           |                                          |

Figura 31 - Ficha de Análise (Dados do Processo)

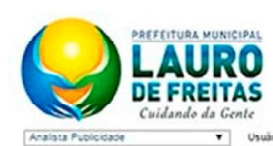

Caixa de Entrada = Caixa de Entrada Protocolo Publicidade Cadastros Auxiliares

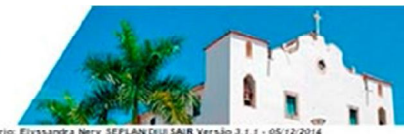

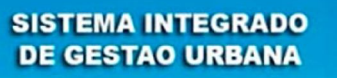

Analise de Publicidade

|                              | Meio                              |                              | Dimen               | são Qtde.      | Visualizar |
|------------------------------|-----------------------------------|------------------------------|---------------------|----------------|------------|
| Permanente Letre             | eiro Pré-existente identificadora | 6                            | 1.25 X 2.4          | 1 1            | <b>~</b>   |
| adastro de Engenho           |                                   |                              |                     |                |            |
| Dados do Engenho             |                                   |                              |                     |                |            |
| Duração:                     | Permanente                        | ▼ Tipo E                     | ngenho:             | Letreiro       |            |
| Tipo Suporte:                | Pré-existente                     | <ul> <li>Tipo Mer</li> </ul> | nsagem:             | Identificadora |            |
| Apresentação:                | Não Iluminado                     | <ul> <li>Mob</li> </ul>      | ilidade:            | Fixo           |            |
| Animação:                    | Estático                          | • Comple                     | oddade:             | Simples        |            |
| Tipo do<br>Empreendimento:   | Centro Comercial                  | ▼ In                         | stalado:            | NÃO            |            |
| Tótem:                       | NÃO                               | Posicion                     | amento:             | Paralelo       |            |
| Avanço relação à<br>fachada: | 12.41                             | Projeção                     | sobre o<br>passeio: | 12             |            |
| Largura:                     | 1.25                              |                              | Altura:             | 2.41           |            |
| Face:                        | 1                                 | Quar                         | ntidade:            | 1              |            |
|                              |                                   | Mensagem:                    |                     |                |            |
| teste                        |                                   |                              |                     |                |            |
|                              |                                   |                              |                     |                | Fechar     |
| arecer da Análise            |                                   |                              |                     |                |            |
| Parec                        | er: teste                         |                              |                     |                |            |

Figura 32 - - Ficha de Análise (Dados do Análise)

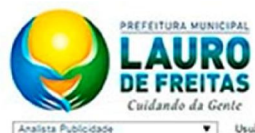

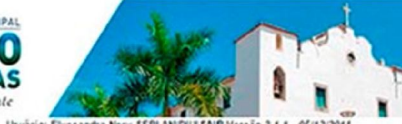

Dados do Processo Análise Vistoria

# SISTEMA INTEGRADO DE GESTAO URBANA

iloidade Vusuário: Elyssandra Nery SEPLAN DIU, SAIR Versão 3.1.1 - 05/12/2014

Análise de Publicidade

| Caixa de Entrada                     |   |
|--------------------------------------|---|
| <ul> <li>Caixa de Entrada</li> </ul> |   |
| Protocolo                            | V |
| Publicidade                          | ۷ |
| Cadastros Auxiliares                 | v |

| and the state of the local division of the | Meio                              | Dim                          | ensão  | Qtde.    | Vistoriar |
|--------------------------------------------|-----------------------------------|------------------------------|--------|----------|-----------|
| Permanente Letr                            | eiro Pré-existente Identificadora | 12.54 X                      | 2.54   | 1        | +         |
| ados da Vistoria                           |                                   |                              |        |          |           |
| ados do Engenho                            |                                   |                              |        |          |           |
| Duração:                                   | Permanente                        | Tipo Engenho:                | Letre  | iro      |           |
| Tipo Suporte:                              | Pré-existente                     | Tipo Mensagem                | Identi | ficadora |           |
| Apresentação:                              | Não Iluminado                     | Mobilidade:                  | Fbio   |          |           |
| Animação:                                  | Estático                          | Complexidades                | Simpl  | 65       |           |
| Tipo do<br>Empreendimento:                 | Centro Comercial                  | Instalado:                   | NÃO    |          |           |
| Tótem:                                     | [NJO                              | Posicionamento:              | Paral  | No       |           |
| Avanço relação à<br>fachada:               | 12.22                             | Projeção sobre o<br>passeio: | 1.25   |          |           |
| Largura:                                   | 12.54                             | Altura:                      | 2.54   |          |           |
| Face:                                      | 1                                 | Quantidade:                  | 1      |          |           |
| UDX AGEN DA DIN                            | M KIDADE                          | ensagem:                     |        |          |           |
| METGAGEM DA POL                            | SLA, RUAUC                        |                              |        |          |           |
|                                            |                                   |                              |        |          |           |
|                                            |                                   |                              |        | onfirmar | Fechar    |
| Da                                         | ta: 13/11/2014                    |                              |        |          |           |
| otos                                       |                                   |                              |        |          |           |
|                                            | Descrição                         |                              |        |          | Foto      |
| FOTO 1                                     |                                   |                              |        | E.C.     | 102.0     |
|                                            |                                   |                              |        |          |           |

Figura 33 - Ficha de Análise (Dados da Vistoria)

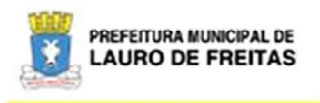

SEPLAN Secretaria Municipal de Planejamento e Gestão Urbana

# AUTORIZAÇÃO PARA EXIBIÇÃO DE PUBLICIDADE

| Nº: 3                                                                                                    |                                                                                                    | VALIDADE: 13/11/2015                                                                                                    |     |
|----------------------------------------------------------------------------------------------------|----------------------------------------------------------------------------------------------------|----------------------------------------------------------------------------------------------------|-----|
| Nº DOCUMENTO:<br>PR - PMLF - 13036/2014                                                                                                    | ALVARÁ DE FUNCIONAME                                                                                                    | ENTO: CNPJ:                                                                                                    |     |
| RAZÃO SOCIAL:<br>ELYSSANDRA ARAUJO NERY                                                                                                    |                                                                                                    |                                                                                                    |     |
| NOME FANTASIA:<br>MORENO DE JESUS VASCONCELOS                                                                                                    |                                                                                                    |                                                                                                    |     |
| ENDEREÇO DO ANÚNCIO:<br>AVENIDA LUIZ TARQUINIO, Nº 8742, PITA                                                                                                    | NGUEIRAS                                                                                                    |                                                                                                    |     |
|                                                                                                    | ENGENHOS                                                                                                    |                                                                                                    |     |
| Descrição/Identificação do Anúncio                                                                                                    |                                                                                                    | Quantidade x Nº Faces x Largura x Altura                                                                                                    |     |
| Letreiro Simples Permanente Pré-existente l                                                                                                    | dentificadora Não Iluminado                                                                                                    | 1 X 1 X 1.25 X 2.41                                                                                                    |     |
| <ul> <li>Esta Autorização tem validade de um<br/>O Autorizado compromete-se a se adequan<br/>limpeza da poluição visual da cidade, caso n<br/>O Autorizado é responsável por manter a u<br/>Fica proibida qualquer publicidade fora a lice</li> </ul> | (01) ano e deverá ser renovada<br>à padronização e normas que a Prefe<br>ão a realize dentro do prazo, estará su<br>banização e manutenção de área em<br>enciada e qualquer alteração nas cara | a dentro do prazo sob a responsabilidade do autorizad<br>leitura Municipal de Lauro de Freitas vier implantar no projeto e<br>jujeito à suspensão da autorização e remoção do engenho,<br>n formo do engenho, no raio de 4m(quatro metros)<br>racterísticas do engenho. | io. |

Lauro de Freitas,6 de Dezembro de 2014

DLP - Divisão de Licenciamento de Publicidade

DGU - Departamento de Gestão urbana

Figura 34 - Modelo de Autorização de Publicidade

#### GESTÃO DE INDICADORES (SINALIZAÇÃO POR TEMPO)

Os indicadores são instrumentos essenciais de gestão nas atividades de monitoramento e avaliação da Seplan, proporcionando informações sobre o desempenho organizacional e de seus processos.

O objetivo desta sinalização foi mostrar o tempo que um processo está sem movimentação no SGU através da "Caixa de Entrada" de um departamento ou analista.

A sinalização ocorre da seguinte maneira:

Indica que um documento está parado (ou sem movimentação) há mais de 15 dias.

Indica que um documento está parado (ou sem movimentação) há mais de 30 dias.

|                     | Usuário: Elyssa | ndra Nery SEPLANI SAIR Vert | ão 3.0.5 - 25/09/2014    |                                                                                   |              |                                      |      |   |
|---------------------|-----------------|-----------------------------|--------------------------|-----------------------------------------------------------------------------------|--------------|--------------------------------------|------|---|
|                     | Setor           | Pessoal                     |                          |                                                                                   |              |                                      |      | F |
| Caixa de Entrada    | Disponívei      | is Q                        |                          |                                                                                   |              |                                      |      |   |
| Caixa de Entrada    | CEIN:           | Divisão de Licenciamer      | to de Construção         | •                                                                                 |              |                                      |      |   |
| rotocolo            | ¥               |                             |                          |                                                                                   |              | -                                    | _    |   |
| iscalização         | V Selec         | Número                      | Contato(s) Principal(is) | Serviço                                                                           | Bairro       | Data<br>Tramitação                   | Inf. | i |
| adastros Auxiliares |                 | PR - PMLF - 634/2014        | MARIA FERREIRA           | Análise de Orientação Prévia -                                                    | IPITANGA     | 29/09/2014                           | 0    |   |
| Segurança           |                 | PR - PMLF - 637/2014        | MARIA FERREIRA           | Autorização Especial para Eventos<br>Esportivos                                   | PORTAO       | 23/09/2014                           | 0    | 1 |
|                     |                 | PR - PMLF - 711/2014        | MARIA FERREIRA           | Autorização Especial para Shows,<br>Espetáculos Artísticos e Eventos<br>Culturais | PORTAO       | 23/09/2014<br>10:09:19               | 0    |   |
|                     |                 | PR - PMLF - 688/2014        | MARIA FERREIRA           | Habite-se                                                                         | PORTAO       | 22/09/2014<br>13:59:58               |      |   |
|                     | 0               | PR - PMLF - 941/2014        | MARIA FERREIRA           | Contrapartida Social                                                              | OUINGOMA     | 22/09/2014                           | 0    |   |
|                     |                 |                             | 1.11                     | Rece                                                                              | ber          | Detaihar                             | 1    |   |
|                     | Recebidos       | ۹.                          |                          |                                                                                   |              |                                      |      |   |
|                     | CEN.            | Divisia da Lisaasiamas      | to de Cantouña           |                                                                                   |              |                                      |      |   |
|                     | Usuário:        | Selecione •                 |                          |                                                                                   |              |                                      |      |   |
|                     |                 | PR - PMLF - 1550/2014       | ELYSSANDRA ARAUJO NERY   | Habite-se                                                                         | PITANGUEIRAS | 01/07/2014                           | 0    | 1 |
|                     |                 | PR - PMLF - 1542/2014       | ELYSSANDRA ARAUJO NERY   | Habite-se                                                                         | PITANGUEIRAS | 01/09/2014                           | 0    |   |
|                     |                 | PR - PMLF - 0905/2014       | ELYSSANDRA ARAUJO NERY   | Análise de Orientação Prévia -                                                    | PITANGUEIRAS | 28/08/2014                           | •    |   |
|                     |                 | PR - PMLF - 1617/2014       | ELYSSANDRA ARAUJO NERY   | Autorização para Implantação de                                                   | PITANGUEIRAS | 25/08/2014                           | •    |   |
|                     |                 |                             |                          | Guarita em Logradouro Publico                                                     |              | 16:18:32                             | -    | 1 |
|                     | 0               | PR - PMLF - 752/2014        | ANTONIA SONIA DA CRUZ    | Licenca para Demolicão                                                            | IPITANGA     | 22/08/2014                           | 9    | 1 |
|                     |                 | PR - PMLF - 752/2014        | ANTONIA SONIA DA CRUZ    | Licença para Demolição                                                            |              | 22/08/2014<br>11:31:55<br>04/06/2014 | ĕ    |   |

Figura 35 - Caixa de Entrada com Sinalização.

#### SISTEMA PARA CADASTRO DOS AMBULANTES

Com o objetivo de informatizar o cadastramento dos ambulantes de Lauro de Freitas, foi desenvolvido pela Seplan uma aplicação *Web*, integrada ao Portal Seplan, com as seguintes funcionalidades:

- Tela de cadastro com captura de foto;
- Emissão de requerimento com os dados cadastrados e local para assinatura do ambulante;
- Emissão de comprovante de cadastramento;
- Consulta de ambulantes cadastrados;
- Elaboração de relatórios estatísticos após o período de cadastramento.

| LAURO<br>DE FREITAS<br>Cuidado da Centre | - ANK                   |                   |                   | al<br>Plan |
|------------------------------------------|-------------------------|-------------------|-------------------|------------|
| 🚖 Inicio 👔 Documentos                    | 🙆 Legislação 🛛 📞 Ramais | Telefones PMLF    | Biblioteca Seplan | E+ Sair    |
| PÁGINA PRINCIPAL                         | Cadastro de (           | Comércio Informal |                   |            |
| CONSULTAS                                |                         |                   |                   |            |
| SISTEMAS =>                              | 005                     |                   |                   |            |
| Atendimento                              | CPF:                    |                   |                   |            |
| Conércio Informal                        | Nome:                   |                   |                   |            |
| Enpreendimento ()                        |                         |                   |                   |            |
| Publicidade                              |                         |                   | Constant          |            |
| Minha Casa Minha Vida 🔹 🖏                |                         |                   | Consultar         | Limpar     |
| CADASTROS BÁSICOS                        |                         |                   |                   |            |
| ADMINISTRAÇÃO DO PORTAL                  |                         |                   |                   |            |
| ADMINISTRAÇÃO                            |                         |                   |                   |            |

#### Figura 36 - Tela Inicial do Sistema de Cadastro de Ambulantes

|                       | JRO<br>EITAS<br>de Gente | 1                   |                            |                         | LAN              |                         |                    |
|-----------------------|--------------------------|---------------------|----------------------------|-------------------------|------------------|-------------------------|--------------------|
| 🚖 Inicio 👔 Docum      | entos 🚨                  | Legislação 📞 Ramais | Telefones PMLF informe     | 🕽 Biblioteca Seplan 🛛 🕞 | Sair             |                         |                    |
| ÁGINA PRINCIPAL       |                          | Cadastro de         | Comércio Informal          |                         |                  |                         |                    |
| INSULTAS              |                          |                     |                            |                         |                  |                         |                    |
| TEMAS                 | •>                       |                     |                            |                         |                  |                         |                    |
| tendimento            |                          | CPF:                | 40493342591                |                         |                  |                         |                    |
| mércio Informal       |                          |                     |                            |                         |                  |                         |                    |
| rpreendimento         | *>                       | Nome:               | CELIA                      |                         |                  |                         |                    |
| elicidade             |                          |                     |                            | _                       |                  |                         |                    |
| nha Casa Minha Vida   | •                        |                     |                            | Consultar Lin           | npar             |                         |                    |
| MSTROS BÁSICOS        |                          |                     |                            |                         |                  |                         |                    |
| MINISTRAÇÃO DO PORTAL |                          |                     | North                      | Data da Viacalmanta     | Data da Cadactea | Frankline / Commencente | Adventioner Finden |
| MINISTRAÇÃO           | - 184                    | Urr                 | NOME                       | Data de Nasolmento      | Data de Cadastro | Espeino / Comprovante   | Attualizar Poto    |
|                       |                          | 40493342591         | CELIA MARIA COSTA DE SOUZA | 25/03/1958              | 24/07/2014       | 22                      | ſØ                 |
|                       |                          |                     |                            |                         |                  |                         |                    |
|                       |                          |                     |                            |                         |                  | Total de Cadastrados:   | 1                  |

Figura 37 - Tela de Consulta do Sistema de Ambulantes

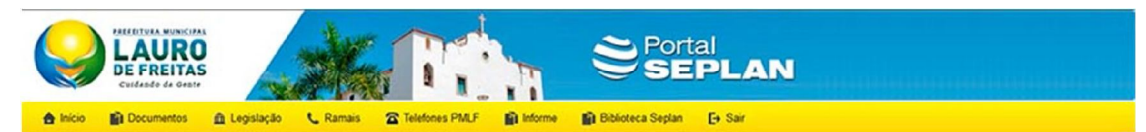

| PÁGINA PRINCIPAL          | Cadastro de Comer            | cio informal     |                |         |
|---------------------------|------------------------------|------------------|----------------|---------|
| CONSULTAS                 |                              |                  |                |         |
| sistemas »                | Identificação                |                  |                |         |
| Atendimento               | M Dadas Obsidering           |                  |                |         |
| Comércio Informal         | () baoos obrigatorios        |                  |                |         |
| Engreendimento »>         | Nº da Notificação"           |                  |                |         |
| Publicidade               |                              |                  |                |         |
| Minha Casa Minha Vida 🔹 🤣 | CPF"                         | Nome Completo*   |                |         |
| ADASTROS BÁSICOS          |                              |                  |                |         |
| NDMINISTRAÇÃO DO PORTAL   | Endereco Residencial*        |                  |                |         |
| ADMINISTRAÇÃO             | Contract Gype Presentational |                  |                |         |
|                           |                              |                  |                |         |
|                           | Número                       | Complemento      |                |         |
|                           |                              |                  |                |         |
|                           | Bairro*                      |                  | Cidade*        |         |
|                           |                              |                  |                |         |
|                           | Data de Nascimento"          | Sexo*            |                |         |
|                           |                              | Selecione        |                |         |
|                           |                              |                  | 4              |         |
|                           | RG.                          | Data Emissão"    | Orgão Emissor" |         |
|                           |                              |                  |                |         |
|                           | Número do Título             | Zona*            | Seção*         | Cidade* |
|                           |                              |                  |                |         |
|                           | Telefone Fixo                | Telefone Celular |                |         |
|                           |                              |                  |                |         |
|                           |                              |                  |                |         |

#### Local Onde Exerce a Atividade

| Selecione                                                                                                    |                                                                                                    |  |
|----------------------------------------------------------------------------------------------------|----------------------------------------------------------------------------------------------------|--|
| Posui alguma autorização / Licença Fornecida pela<br>Prefeitura? *<br>Selecion •<br>Hi venda de bebidas no local? *<br>Selecione •<br>Utiliza que tipo de estrutura? *<br>Selecione uma opr • | Há quanto tempo exerce a atividade no local? * Selecione Tipo de mercadoria comercializada Outro tipo de estrutura |  |
| Foto                                                                                                    |                                                                                                    |  |
| Foto<br>Selecionar arquivo Nenhum arquivo selecionado.                                                                                                    |                                                                                                    |  |

Figura 38 - Tela de Cadastro do Sistema de Ambulantes.

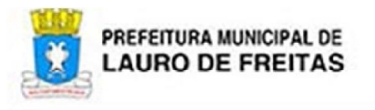

# CADASTRO DE COMÉRCIO INFORMAL

| Identificação                                                                                                    |                               |              |                    |                          |  |  |
|----------------------------------------------------------------------------------------------------|-------------------------------|--------------|--------------------|--------------------------|--|--|
| CPF                                                                                                    | Nome Completo                 |              |                    | Sexo                     |  |  |
|                                                                                                    |                               |              |                    | F                        |  |  |
| Endereço Residencial                                                                                                    |                               |              |                    | Número                   |  |  |
|                                                                                                    |                               |              |                    | •                        |  |  |
| Complemento                                                                                                    |                               |              |                    |                          |  |  |
| Bairro                                                                                                    |                               | Cidade       |                    |                          |  |  |
| ITINGA                                                                                                    |                               | LAURO D      | E FREITAS          |                          |  |  |
| Data de Nascimento                                                                                                    | Título de Eleitor / Zona / Se | ção / Cidade |                    | RG / Órgão Expedidor     |  |  |
|                                                                                                    | •                             |              |                    |                          |  |  |
| E-mail                                                                                                    |                               |              | Telefone Fixo      | Telefone Celular         |  |  |
|                                                                                                    |                               |              |                    |                          |  |  |
| Local Onde Exerce a                                                                                                    | Atividade                     |              |                    |                          |  |  |
| Local Onde Exerce a                                                                                                    | Atividade                     |              |                    |                          |  |  |
| FIXO                                                                                                    |                               |              |                    |                          |  |  |
| Endereço                                                                                                    |                               |              |                    |                          |  |  |
| RUA CRISTOVAO, SAO                                                                                                    |                               |              |                    |                          |  |  |
| Complemento                                                                                                    |                               | Loteamo      | ento               |                          |  |  |
| Ponto de Referência                                                                                                    |                               | Bairro       |                    |                          |  |  |
| LARGO DO CARANGUEJ                                                                                                    | 0                             | ITINGA       | ITINGA             |                          |  |  |
| Trajeto                                                                                                    |                               |              |                    |                          |  |  |
| Informações de Ativid                                                                                                    | ade                           |              |                    |                          |  |  |
| Há quanto tempo exer                                                                                                    | ce a atividade no local?      | Possui a     | alguma autorização | / Licença fornecida pela |  |  |
| 10 Ano(s)                                                                                                    |                               | NÃO          |                    |                          |  |  |
| Há venda de bebidas i                                                                                                    | no local?                     | Tipo de      | mercadoria comerc  | ialzida                  |  |  |
| SIM                                                                                                    |                               | LANCHES      | S E BEBIDAS        |                          |  |  |
| Utiliza que tipo de est                                                                                                    | rutura?                       | Outro ti     | po de estrutura    |                          |  |  |
| BARRACA FIXA                                                                                                    |                               |              |                    |                          |  |  |
| ACTIVATE AND INCOMENDATION OF A DESCRIPTION OF A DESCRIPR |                               |              |                    |                          |  |  |

Declaro estar ciente de que o cadastro será analisado com base nas informações acima, das quais assumo total responsabilidade.

Lauro de Freitas, \_\_\_\_\_ de \_\_\_\_\_\_ de \_\_\_\_\_\_.

Assinatura

Figura 39 - Requerimento do Cadastro.

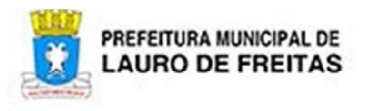

#### CADASTRO DE COMÉRCIO INFORMAL

| Identificaçã        | 0                                  |                                   |                     |                  |  |  |
|---------------------|------------------------------------|-----------------------------------|---------------------|------------------|--|--|
| CPF                 | Nome Completo                      |                                   | Data Nascimento     | Data de Cadastro |  |  |
|                     |                                    |                                   |                     | 24/07/2014       |  |  |
| Local Onde          | Exerce a Atividade                 |                                   |                     |                  |  |  |
| Endereço            |                                    |                                   |                     |                  |  |  |
| RUA CRISTO          | VAO,SAO                            |                                   |                     |                  |  |  |
| Complement          | nto                                | Loteamento                        |                     |                  |  |  |
| Ponto de R          | eferência                          | Bairro                            |                     |                  |  |  |
| LARGO DO CARANGUEJO |                                    | ITINGA                            |                     |                  |  |  |
| Informaçõe          | s de Atividade                     |                                   |                     |                  |  |  |
| Há quanto t         | tempo exerce a atividade no local? | Possui alguma auto<br>Prefeitura? | rização / Licença f | ornecida pela    |  |  |
| 10 Ano(s)           |                                    | NÃO                               |                     |                  |  |  |
| Há venda d          | e bebidas no local?                | Tipo de mercadoria comercialzida  |                     |                  |  |  |
| SIM                 |                                    | LANCHES E BEBIDAS                 |                     |                  |  |  |
| Utiliza que         | tipo de estrutura?                 | Outro tipo de estrut              | ura                 |                  |  |  |
| BARRACA FI          | XA                                 |                                   |                     |                  |  |  |

Autenticação: 0bcdc3302461e4c8cb039b946437c2d4732fa628

Figura 40 - Comprovante de Cadastro.

#### SITE SEPLAN

Desde a sua criação em 2013, o site da Seplan tem como foco principal a transparência das informações. A transparência e o acesso à informação são essenciais para a consolidação do regime democrático e para a boa gestão pública.

Está disponível no site do órgão um item específico denominado "Transparência Seplan" onde estão reunidos e divulgados, de forma dinâmica, informações da Seplan que são de interesse coletivo com o objetivo de facilitar o acesso à informação pública, conforme determina a Lei de Acesso à Informação (Lei nº 12.527, de 18/11/2011), regulamentada em 16 de maio de 2012 pelo Decreto Federal nº 7.724/2012.

Neste ano foram acrescentados os seguintes itens à "Transparência Seplan":

- Consulta -TACs de Contrapartida Social
- Consulta Parâmetros adotados pelos Loteamentos e Condomínios
- Legislação Desapropriação, com o mapa temático apresentando a poligonal objeto da desapropriação.

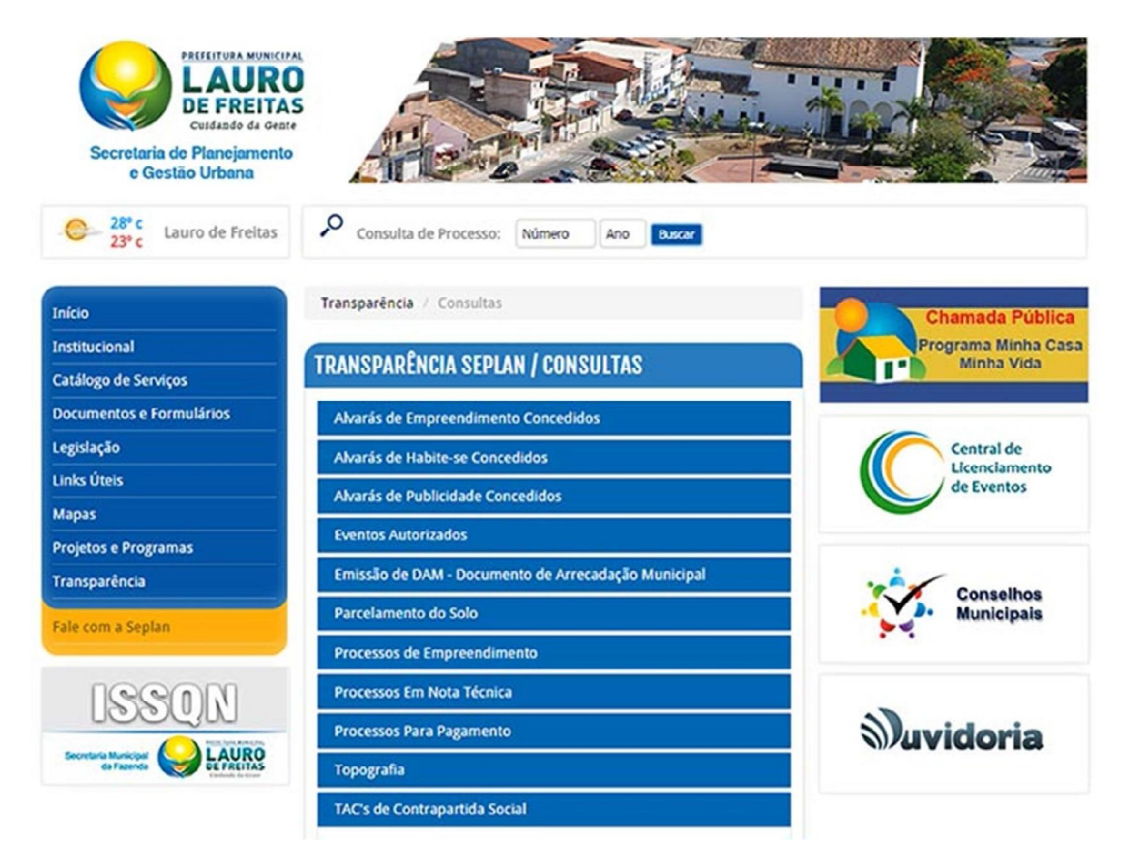

Figura 41 - Site - Transparência Seplan.

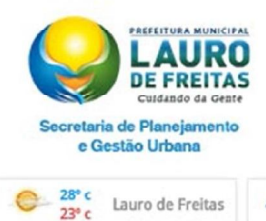

Lauro de Freitas

0

Início

Institucion Catálogo de Documentos Legislação Links Úteis Mapas Projetos e Pr Transparên Fale com a S

08

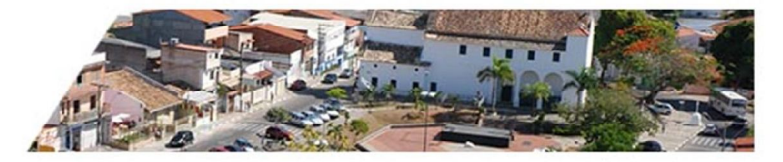

#### P Consulta de Processo: Número Ano Buscar

Transparência / Consultas / TAC's de Contrapartida Social

| erviços     | TRANSPARE  | NCIA SEPLAN / CON                                                        | ITRAPARTIDA SOCIAL                         |                                                                                                    |                            |
|-------------|------------|--------------------------------------------------------------------------|--------------------------------------------|----------------------------------------------------------------------------------------------------|----------------------------|
| Formulários |            |                                                                          |                                            |                                                                                                    |                            |
|             | Processo   | Requerente                                                               | Empreendimento                             | Endereço                                                                                                    | Órgão<br>Fiscalizador      |
| ramas       | 23429/2013 | AILA MACHADO<br>BRITO E OUTROS                                           | CONDOMÍNIO<br>RESIDENCIAL ILHA DE<br>CAPRI | RUA JURACY MAGALHÃES,<br>239, LOT BOSQUE DOS<br>QUIOSQUES, QD B, LOTE<br>04, PITANGUEIRAS.                                                                                                    | SESA                       |
|             | 16440/2013 | PITUAÇU<br>INCORPORADORA<br>LTDA / STELLA MARIS<br>INCORPORADORA<br>LTDA | CITTÁ FIRENZE / CITTÁ<br>RAVENA            | RUA PROFESSOR<br>THEÓCRITO BATISTA,<br>1353, LOTES11 E 12, QD.<br>ÚNICA, LOTEAMENTO<br>QUINTAS DO PICUALA,<br>ITINGA, / AV. JOSÉ LEITE,<br>911, QD. ÚNICA, LOTES 61<br>À 64, LOTEAMENTO<br>QUINTAS DO PICUALA,<br>CAJI. | SEINFRA /<br>SETTOP / GGIM |
|             | 17507/2013 | MRV ENGENHARIA E<br>PARTICIPAÇÕES S.A                                    | RESIDENCIAL SPAZIO<br>SOLARIUM             | AV. JAIME VIEIRA LIMA,<br>869, LOTEAMENTO<br>RECREIO IPITANGA, QD.<br>21, LOTES 01 A 09, CAJI.                                                                                                    | SEINFRA / SESA<br>/ SEPLAN |
|             | 17505/2013 | MRV ENGENHARIA E<br>PARTICIPAÇÕES S.A                                    | PARQUE SUN CITY                            | RUA MARIA QUITÉRIA,<br>275, ITINGA.                                                                                                    | SEINFRA / SESA             |
|             |            |                                                                          |                                            |                                                                                                    |                            |

Figura 42 - Site - Consulta TAC de Contrapartida Social.

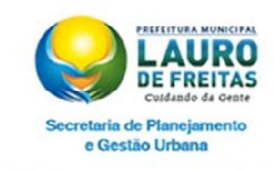

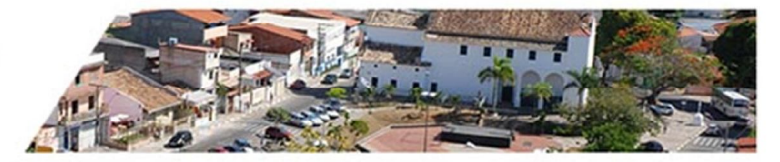

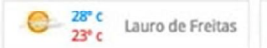

Insti Catá Doc Legis

Links

Map

Proje Tran Fale

Sec

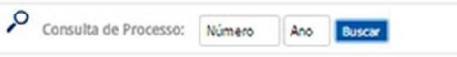

|                      | Transparência | Consultas / Parcelamentos            |          |                |
|----------------------|---------------|--------------------------------------|----------|----------------|
| ucional              |               |                                      |          |                |
| ogo de Serviços      | TRANSPARÊN    | CIA SEPLAN / PARCELAMENTOS           |          |                |
| mentos e Formulários |               | 그녀가 아파 가 가 가 가지 않는 것이 같아요. 이 가지 않는 것 |          |                |
| lação                | Тіро          | Descrição                            | Aprovado | Data Aprovação |
| Úteis                | LOTEAMENTO    | AMÉLIA SÁ                            | Sim      | 19/06/1991     |
| 5                    |               |                                      |          |                |
| tos e Programas      | LOTEAMENTO    | BOSQUE DOS KLOSKES                   | Sim      | 14/05/19/5     |
| sparência            | LOTEAMENTO    | CHACARAS CIAMAR                      | Sim      | 09/11/1979     |
| om a Seplan          | LOTEAMENTO    | CHACARAS TAITI                       | Sim      | 20/05/1975     |
|                      | LOTEAMENTO    | DESMEMBRAMENTO JARDIM CENTENÁRIO     |          | 26/07/1976     |
| ISSON                | LOTEAMENTO    | DESMEMBRAMENTO JARDIM SANTO ANTÔNIO  | Sim      |                |
|                      | LOTEAMENTO    | DESMEMBRAMENTO PORTÃO DA LAGOA       |          | 06/11/1978     |
| Caracerda Certainas  | LOTEAMENTO    | DIAMANTE                             | Sim      | 02/12/1974     |
|                      | LOTEAMENTO    | ECO VILAS                            | Sim      | 18/11/1992     |
|                      | LOTEAMENTO    | FAZENDINHA                           |          | 06/11/1976     |
|                      | LOTEAMENTO    | IGUASSÚ                              | Sim      | 09/10/1972     |

Figura 43 - Site - Consulta dos Parcelamentos.

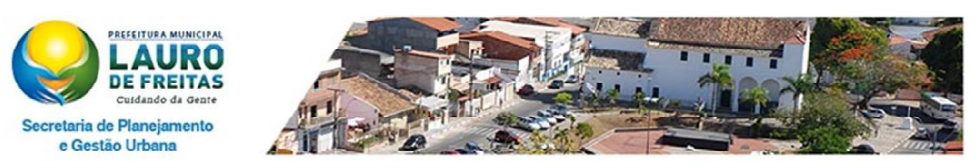

Ano

Buscar

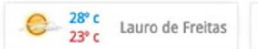

Consulta de Processo: Número

| licio                                     | Transparência / Consi      | ultas / Parcelamento          |                           |
|-------------------------------------------|----------------------------|-------------------------------|---------------------------|
| stitucional                               |                            |                               |                           |
| atálogo de Serviços                       | <b>TRANSPARÊNCIA S</b>     | EPLAN / PARCELAMENTO          |                           |
| ocumentos e Formulários                   |                            |                               |                           |
| egislação                                 | Тіро                       | Descrição                     |                           |
| nks Úteis                                 | LOTEAMENTO                 | ΔΜέιτο ςδ                     |                           |
| apas                                      | COTEMICITIO                | Anica an                      |                           |
| rojetos e Programas                       | Uso                        | Tipologia                     | Lote Mínimo               |
| ransparência                              | RESIDENCIAL                |                               |                           |
| ale com a Seplan                          | Tac Aprovado               | Data de Aprovação             | Desdobramento             |
|                                           | Sim                        | 19/06/1991                    |                           |
| ISSON                                     | Gabarito                   | Quantidade de Unidades        | Largura de Passeio        |
|                                           | 2                          |                               |                           |
| da Fazenda DE FREITAS<br>Controls de Groe | Indice de Ocupação<br>(IO) | Indice de Permeabilidade (IP) | Indice de Utilização (IU) |

#### Figura 44 - Site – Consulta dos Parâmetros do Parcelamento.

| REFERENCE AND MONICIPAL<br>CALCULATION<br>CALCULATION<br>CALCUL | A             |                                                                                                    |           |            |
|----------------------------------------------------------------------------------------------------|---------------|----------------------------------------------------------------------------------------------------|-----------|------------|
| 28° c<br>23° c Lauro de Freitas                                                                                                    | Consulta de   | e Processo: Número Ano Buscer                                                                                                    |           |            |
| Início                                                                                                    | LEGISLAÇÃO    |                                                                                                    |           |            |
| Institucional                                                                                                    |               |                                                                                                    |           |            |
| Catálogo de Serviços                                                                                                    | Decreto       |                                                                                                    |           |            |
| Documentos e Formulários                                                                                                    | Desapropriaçõ | es                                                                                                    |           |            |
| Legislação                                                                                                    | Número        | Descrição                                                                                                    | Instância | Мара       |
| Links Úteis                                                                                                    | 3793/2014     | Declara de utilidade pública, para fins de desapropriação o domínio útil                                                                                                    | Municipal |            |
| Mapas                                                                                                    |               | do imóvel situado na Rua Djanira M Bastos, nº 7209.                                                                                                    |           |            |
| Projetos e Programas                                                                                                    | 3780/2014     | Declara de utilidade pública, para fins de desapropriação o domínio útil                                                                                                    | Municipal | *          |
| Transparência                                                                                                    |               | do imóvel situado na Rua Zenilton Moraes destinada ao fim de<br>implantação da Creche e Pré-Escola Minha Casa Minha Vida.                                                                      |           |            |
| Fale com a Seplan                                                                                                    | 3749/2014     | Declara de utilidade pública, para fins de desapropriação o imóvel<br>situado localizado no Lote 24, Quadra "X", do Loteamento Miragem.                                                        | Municipal | *          |
|                                                                                                    | 15268/2014    | Declara de utilidade pública, para fins de desapropriação, o domínio útil<br>e as acessões e benfeitorias localizadas às margens do Rio Ipitanga e<br>Joanes                                   | Estadual  | a <u>h</u> |
| Carried a for                                                                                                    | 15159/2014    | Declara de utilidade pública, para fins de desapropriação, as áreas de<br>terra que destinam-se à execução de obras de interligação entre a<br>Rodovia R&J999 e a Rodovia R&S26 (Via Evoresca) | Estadual  | 進          |

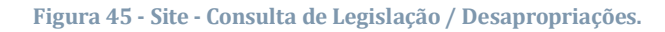

#### **REQUERIMENTO ONLINE**

A Seplan, com o objetivo de garantir uma gestão de serviços públicos dotada de qualidade no atendimento ao cidadão, passou a disponibilizar os serviços online através da Central de Serviços do site do órgão. Agora, os requerentes podem fazer a solicitação de abertura de processo através do Requerimento Online, o sistema permite ao cidadão a solicitação inicial de um processo de empreendimento do tipo:

- Análise de Orientação Prévia AOP
- Habite-se
- Licença para Ampliação e/ou Reforma
- Licença para Construção
- Licença para Construção de Muro Divisório
- Licença para Demolição
- Licença para Modificação de Projeto
- Licença para Reparos Gerais

O acesso ao requerimento dar-se através de um cadastro onde é necessário informar os dados de identificação, endereço e a senha que será utilizada aos futuros acessos ao Requerimento Online.

Para se cadastrar na Central de Serviços Seplan, é necessário clicar no banner da Central de Serviços Seplan, depois clicar na opção Requerimento Online e por fim na opção "Ainda não sou cadastrado".

Além disso, cada serviço apresenta um formulário específico onde é possível informar os dados necessários para análise de cada serviço, como, por exemplo, no caso de Licença para Construção informações tais como gabarito, área privativa, área utilizada, área construída, área permeável, uso, entre outros.

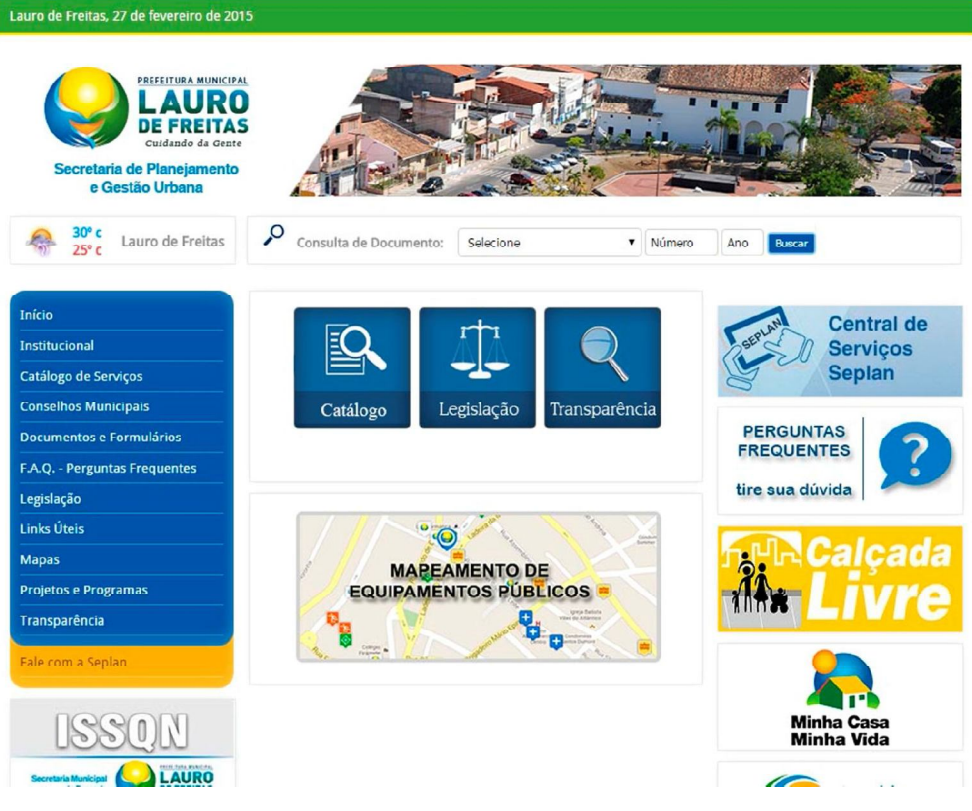

Figura 46 - Tela principal do site da Seplan - Central de Serviços Seplan

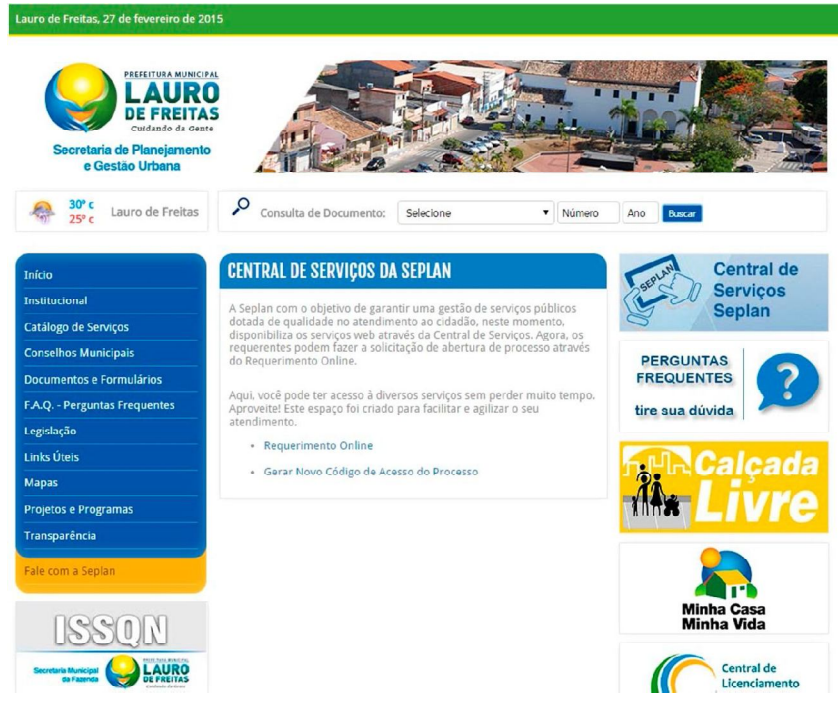

#### Figura 47 - Tela de Acesso à Central de Serviços Seplan

| Lauro de Freitas, 27 de fevereiro de 20<br>Recettura Avancer<br>LAURO<br>LAURO |                                                                                                    |
|----------------------------------------------------------------------------------------------------|----------------------------------------------------------------------------------------------------|
| A 25° c Lauro de Freitas                                                                                                    | Consulta de Documento: Selecione Número Ano Buxar                                                            |
| Início                                                                                                    | REQUERIMENTO ONLINE                                                                                          |
| Institucional                                                                                                    |                                                                                                    |
| Catálogo de Serviços                                                                                                    | Seplan que permite ao usuário cadastrado, a solicitação inicial de um processo de empreendimento do tipo :   |
| Conselhos Municipais                                                                                                    | Apálico do Orientação Brávia, AOB                                                                            |
| Documentos e Formulários                                                                                                    | Habite-se     Habite-se     Instruções                                                                       |
| F.A.Q Perguntas Frequentes                                                                                                    | Licença para Construção     Licença para Construção                                                          |
| Legislação                                                                                                    | Licença para Demolição de Mario Divisióno     Licença para Demolição     Licença para Medificação de Projeto |
| Links Úteis                                                                                                    | Licença para Reparos Gerais     Aqui vacê encontrară um passo-a-passo     de como preencher o requerimento.  |
| Mapas                                                                                                    | Informe o CPF:                                                                                               |
| Projetos e Programas                                                                                                    | Informe a Senha Cadastrada:                                                                                  |
| Transparência                                                                                                    | Entrar                                                                                                    |
| Fale com a Seplan                                                                                                    | Ainda não sou cadastrado   Esqueci minha senha   Validar Cadastro   Reenvio de E-mail de Validação           |
|                                                                                                    |                                                                                                    |

Figura 48 - Tela do Requerimento Online do site Seplan

| 30° c<br>25° c Lauro de Freitas | Consulta de Docu                       | mento:   | Selecion     |                   | Número Ano                   | Duscar     |                   |
|---------------------------------|----------------------------------------|----------|--------------|-------------------|------------------------------|------------|-------------------|
|                                 | REQUERIMENTO OF                        | NLINE    | – LICENÇ     | A PARA CON        | STRUÇÃO                      |            |                   |
| ucional<br>pen de Serviros      | Requerente é o me                      | smo do   | reconcáve    | nelo cadastro?    | Selectore T                  |            |                   |
| lhos Municipais                 | O requerence e o me                    | sino do  | responsave   | r pelo cadasti o: | Selecione                    |            |                   |
| nentos e Formulários            | Localização do Empre                   | eendime  | ento         |                   |                              |            | -                 |
| - Perguntas Frequentes          | Logradouro *:<br>Número:               | Selec    | cione uma op | ção               |                              |            | •                 |
| Úteis                           | Complemento:                           |          |              |                   |                              |            |                   |
| s                               | Bairro *:                              | Selec    | cione uma op | ção               | •                            |            |                   |
| os e Programas<br>parência      | Loteamento:<br>Ponto Referência:       | Selec    | cione uma op | ção               | •                            |            |                   |
| om a Seplan                     | Mana Google:                           |          |              |                   |                              |            | 0                 |
|                                 |                                        | _        |              |                   |                              | Google Map | s Aloca           |
| ISSON                           | Responsável Técnico                    | -        |              |                   |                              |            |                   |
|                                 | Nome :                                 |          |              |                   |                              |            |                   |
|                                 | Conselho :                             | Selec    | cione uma op | ção               | ۲                            |            |                   |
|                                 | Nº Conselho :<br>Inscrição Municipal : |          |              |                   |                              |            |                   |
|                                 | Telefone :                             | 0        | )-[          |                   |                              |            |                   |
|                                 | Celular:                               |          | ).[          |                   |                              |            |                   |
|                                 | E-mail :                               | <u></u>  |              |                   |                              |            |                   |
|                                 | Autor do Projeto                       | <u> </u> |              |                   |                              |            |                   |
|                                 | Nome :                                 |          |              |                   |                              |            |                   |
|                                 | Conselho :                             | Selec    | cione uma oc | cão               | •                            |            |                   |
|                                 | Nº Conselho :<br>Inscrição Municipal : |          |              |                   |                              |            |                   |
|                                 | Telefone :                             | (        | )-[          |                   |                              |            |                   |
|                                 | Celular :                              | <u></u>  | ).[          |                   |                              |            |                   |
|                                 | E-mail :                               |          |              |                   |                              |            |                   |
|                                 | Enquadramento                          |          | Cal          | riona T           |                              |            |                   |
|                                 | Tipologia da Edificaçã                 | io:      | Sal          | erione 🔻          |                              |            |                   |
|                                 | Especificação do Emp                   | preendir | mento        |                   |                              |            |                   |
|                                 | Matrícula do Imóvel                    |          |              |                   | Inscrição Imobiliária:       |            |                   |
|                                 | № de Unidade(s)<br>Imobiliária(s):     |          |              |                   | Altura/Gabarito;             |            |                   |
|                                 | Cota do Pavimento                      |          |              |                   | Cota do Último<br>Pavimento: |            |                   |
|                                 | Testada:                               |          |              |                   |                              |            |                   |
|                                 | Afastamento                            |          |              |                   |                              |            |                   |
|                                 | Recuo Frontal:                         |          |              |                   | Recuo Lateral Direita:       |            |                   |
|                                 | Recuo de Fundo:                        |          |              |                   | Recuo Lateral                |            |                   |
|                                 |                                        |          |              |                   | Esquerda:                    |            |                   |
|                                 | Areas                                  |          |              | (m)               | Area Deletter                |            | (m)*              |
|                                 | Area do terreno:                       |          |              | (m*)              | Area Privativa:              |            | (me)              |
|                                 | Area Ocupada:                          |          |              | (m²)              | Area Permeável:              |            | (m <sup>2</sup> ) |
|                                 | Área Construída:                       |          |              | (m²)              |                              |            |                   |
|                                 |                                        |          |              |                   |                              |            |                   |
|                                 | Observação:                            |          |              |                   |                              |            |                   |
|                                 |                                        |          |              |                   |                              |            |                   |
|                                 |                                        |          |              |                   |                              |            |                   |
|                                 |                                        |          |              |                   |                              |            |                   |

Figura 49 - Tela de cadastro do Requerimento de Construção

# GEORREFERENCIAMENTO DE AOP'S E ALVARÁS DE HABITE-SE

A Seplan iniciou o lançamento das AOP's e dos alvarás de Habite-se emitidos pela atual gestão na base cartográfica do Município.

O montante de 90% das AOP's emitidas nos anos de 2013 e 2014 haviam sido lançadas em formato que possibilitará a consulta por parte de qualquer pessoa através de imagem cartográfica (foto áerea). Somente as AOP's cuja localização não foi possível identificar com as informações contidas nos processos, ainda não foram lançadas.

Também foram lançados 100% dos alvarás de Habite-se emitidos no ano de 2014, contendo informações acerca da área total da poligonal, bem como: proprietário, inscrição imobiliária e data de deferimento.

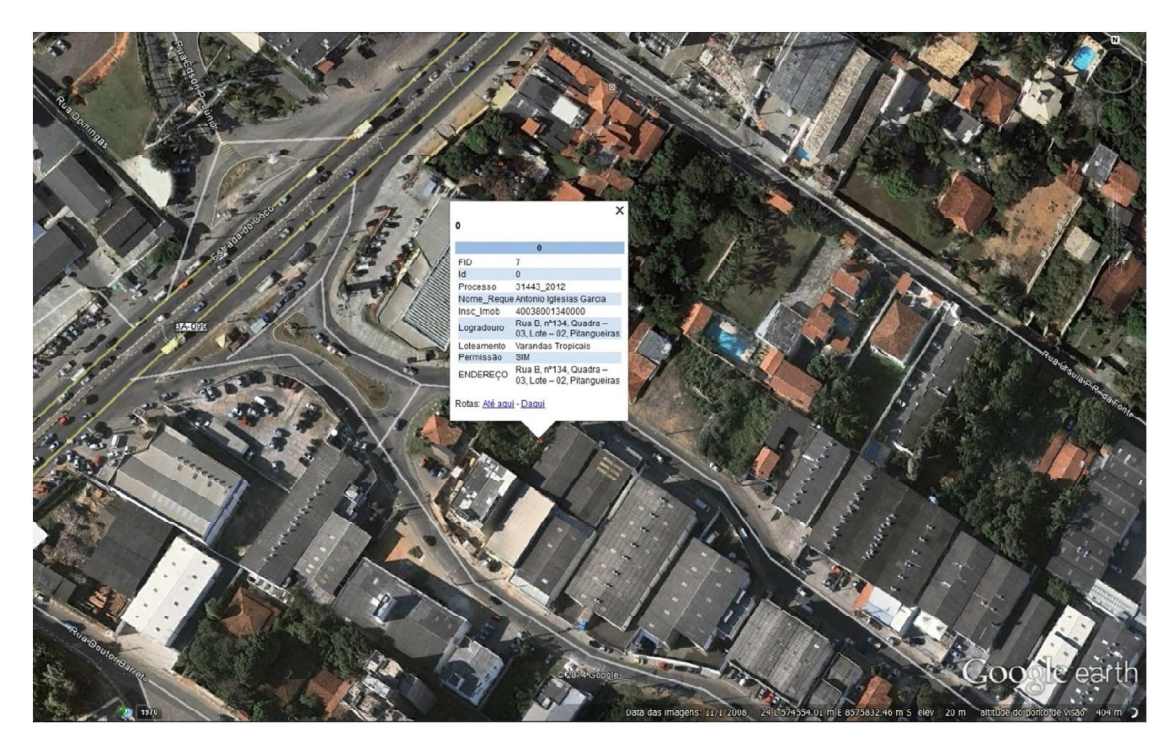

Figura 50-Visualização de AOP através do Google Earth.

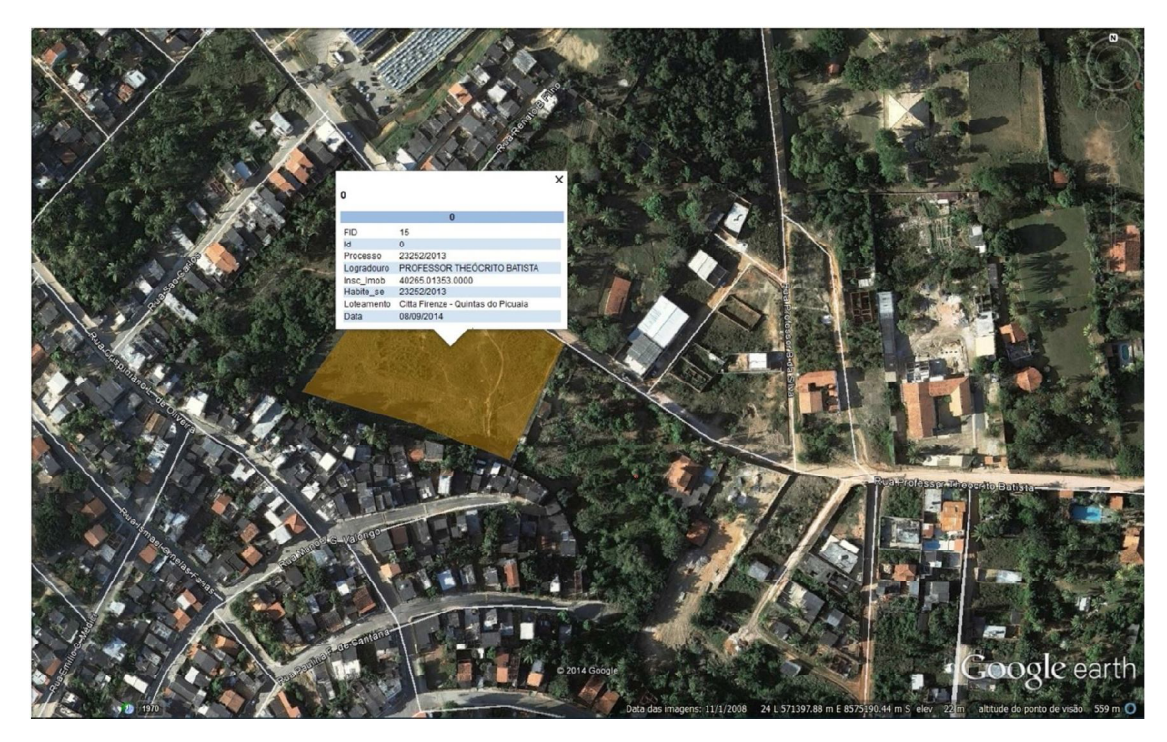

Figura 51 - Visualização de das informações de alvará de Habite-se emitido através do Google Earth.